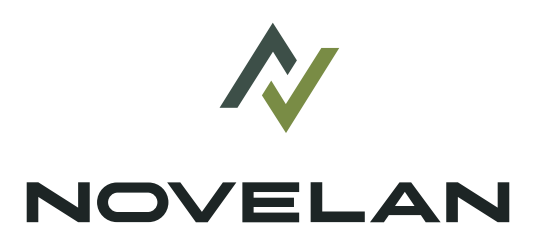

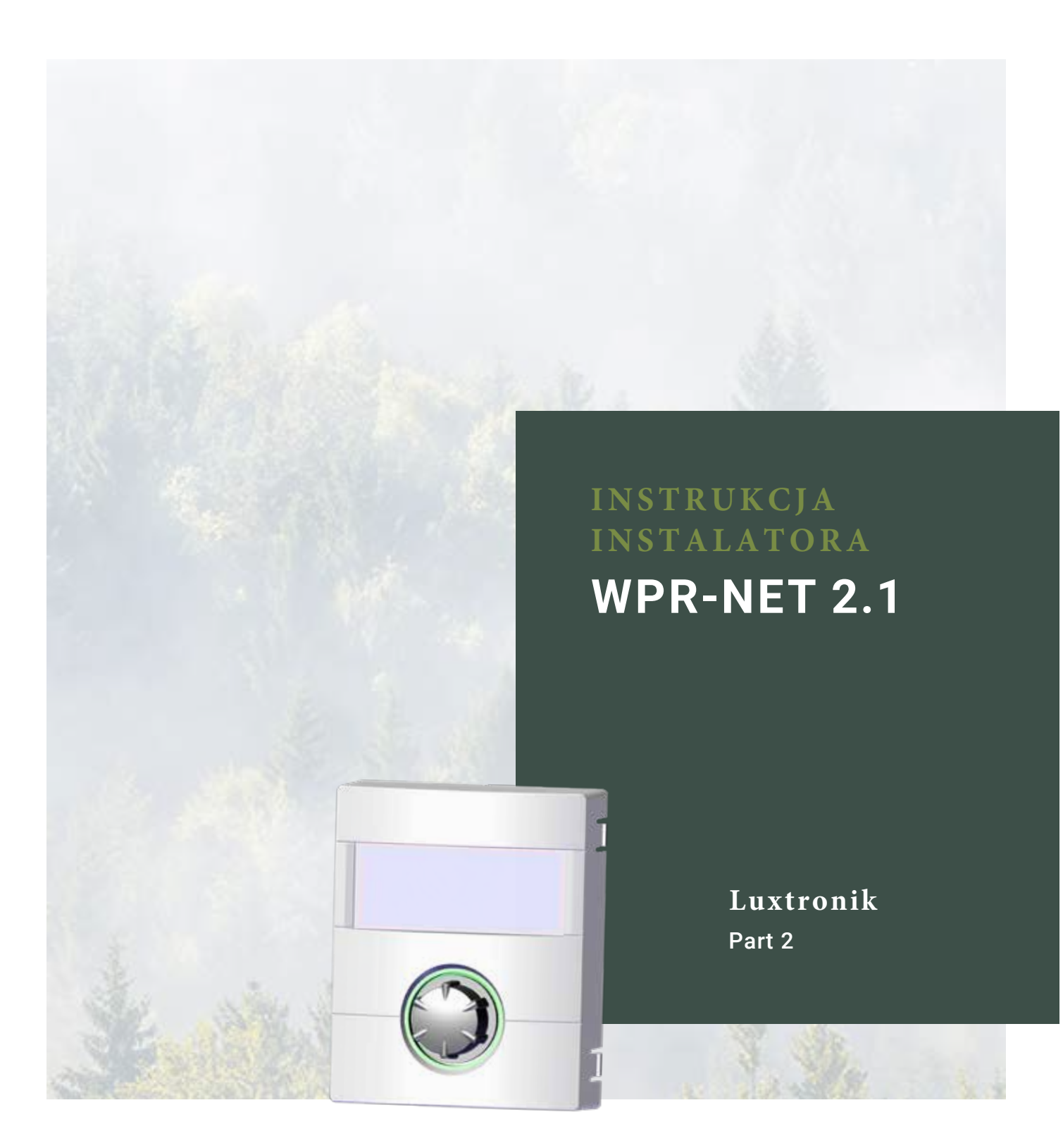

## Uwaga - przeczytać najpierw

Niniejsza instrukcja jest pierwszą częścią składającej się z dwóch części instrukcji obsługi regulatora pompy ciepła. Prosimy się upewnić, że do dostawy dołączono obie części - jeżeli którejś z nich brakuje, należy się skontaktować ze swoim dostawcą.

Niniejsza instrukcja obsługi zawiera ważne informacje na temat zakupionego urządzenia, należy ją traktować jak część pompy ciepła i przechowywać w pobliżu. Nie powinno się jej wyrzucać przed końcem eksploatacji, a w przypadku przekazania pompy ciepła w inne ręce, instrukcję należy przekazać następnemu właścicielowi lub użytkownikowi.

Przed rozpoczęciem jakichkolwiek prac przy albo z urządzeniem należy uważnie przeczytać niniejszą instrukcję, a w szczególności rozdział dotyczący bezpieczeństwa. Należy przestrzegać wszystkich wskazówek i uwag z niniejszej instrukcji.

W przypadku, gdyby jakiekolwiek opisy w instrukcji okazały się niejasne lub niezrozumiałe prosimy o kontakt z serwisem lub lokalnym biurem sprzedaży.

Instrukcja ta jest przeznaczona wyłącznie do celów związanych z instalacją i użytkowaniem pompy ciepła. Informacje w niej zawarte są prawnie chronione i nie wolno ich bez pisemnej zgody producenta w jakiejkolwiek formie reprodukować, powielać, umieszczać na nośnikach elektronicznych bądź tłumaczyć na inne języki - ani w całości, ani częściowo. Treść wersji polskojęzycznej niniejszej instrukcji jest prawnie chroniona i nie wolno jej bez pisemnej zgody przedstawiciela producenta na obszar Polski w jakiejkolwiek formie reprodukować, powielać, umieszczać na nośnikach elektronicznych - ani w całości, ani częściowo.

# Użyte symbole

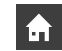

Informacje lub wskazówki dla użytkowników

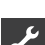

Informacje lub wskazówki dla instalatorów

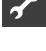

#### NIEBEZPIECZEŃSTWO

Bezpośrednio grożące niebezpieczeństwo, które prowadzi do ciężkich uszkodzeń ciała lub śmierci.

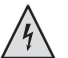

#### NIEBEZPIECZEŃSTWO

Niebezpieczeństwo śmiertelnego porażenia prądem!

## OSTRZEŻENIE

Możliwość zaistnienia niebezpiecznej sytuacji, która może prowadzić do ciężkich uszkodzeń ciała lub śmierci.

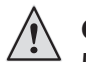

#### OSTROŻNIE

Możliwość zaistnienia niebezpiecznej sytuacji, która może prowadzić do lekkich uszkodzeń ciała.

#### ! UWAGA

Możliwość zaistnienia niebezpiecznej sytuacji, która może prowadzić do szkód rzeczowych.

#### 1 WSKAZÓWKA

Ważna informacja.

#### PORADA

Porada pomagająca zmniejszyć koszty oraz zużycie energii lub surowców.

- Ustawienia dostępne dla zmiany dla wszystkich. Poziom dostępu: "Użytkownik".
- Ustawienia dostępne dla zmiany dla instalatora, po podaniu kodu dostępu. Poziom dostępu: "Instalator".
- Ustawienia dostępne dla zmiany dla serwisu. Wymagany klucz sprzętowy. Poziom dostępu "Serwis".
- Ustawienia zablokowane fabrycznie, bez możliwości zmiany.
- 1., 2., 3., ... Kolejne kroki procedury postępowania (wielopunktowej
  - Kolejne elementy listy
  - ✓ Warunki, które muszą być spełnione
- → Odnośnik do dalszych informacji zamieszczonych w innym miejscu tej instrukcji lub w innym dokumencie

# Zakres dostawy

#### **WSKAZÓWKA**

Niezbędne do funkcjonowania czujniki temperatury (zasilania, powrotu, gazu gorącego) są wbudowane w pompę ciepła i nie są traktowane jako część dostawy regulatora.

Regulator pompy ciepła i c.o. jest dostarczany w jednym z dwóch wariantów, zależnie od zamówionego typu pompy ciepła.

#### ZAKRES DOSTAWY WBUDOWANEGO REGULATORA

Płyta główna regulatora jest już wbudowana w urządzenie w przypadku pomp ciepła do ustawienia wewnętrznego. Wszystkie elementy dostawy regulatora wchodzą w zakres dostawy danej pompy ciepła.

- regulator pompy ciepła i c.o., składający się z płyty głównej (z zaciskami) oraz panela obsługowego (z diodą statusu, wyświetlaczem i przyciskiem nawigacyjnym)
- czujnik temperatury do montażu na ścianie zewnętrznej
- instrukcja obsługi (w dwóch częściach)
- skrócona instrukcja obsługi

#### ZAKRES DOSTAWY REGULATORA NAŚCIENNEGO

W przypadku pomp ciepła do ustawienia zewnętrznego płyta główna regulatora nie jest wbudowana w urządzenie. Elementy dostawy regulatora nie wchodzą w zakres dostawy pompy ciepła do ustawienia zewnętrznego.

- regulator pompy ciepła i c.o. do montażu naściennego, składający się z płyty głównej (z zaciskami) oraz panela obsługowego (z diodą statusu, wyświetlaczem i przyciskiem nawigacyjnym)
- · materiały montażowe (szablon owierceń, śruby, kołki)
- · czujnik temperatury do montażu na ścianie zewnętrznej
- instrukcja obsługi (w dwóch częściach)
- skrócona instrukcja obsługi
- ① Sprawdzić kompletność dostawy...
- ② Sprawdzić ewentualne uszkodzenia podczas transpor-tu. O wszystkich nieprawidłowościach należy natychmiast poinformować dostawcę.

# Montaż

#### MONTAŻ WBUDOWANEGO REGULATORA

Płyta główna regulatora jest już wbudowana w skrzynkę rozdzielczą pompy ciepła do ustawienia wewnętrznego.

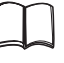

Instrukcja obsługi pompy ciepła, montaż panelu obsługowego regulatora

#### MONTAŻ REGULATORA NAŚCIENNEGO

WSKAZÓWKA Przestrzegać wszystkich obowiązujących miejscowych przepisów.

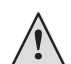

#### OSTRZEŻENIE!

Tylko wykwalifikowani instalatorzy pwinni przeprowadzać prace montażowe przy regulatorze.

 Umieścić szablon w miejscu przewidzianym na montaż regulatora...

#### ! UWAGA

Sprawdzić, czy w murze pod miejscem montażu nie znajdują się żadne przewody. Szablon umieścić tak, aby podczas prac nie uszkodzić przewodów.

#### **WSKAZÓWKA**

Po prawej i lewej stronie szablonu zachować wolny odstęp ≥ 2 cm, przewidziany na śruby mocujące pokrywę.

② Szablon przykleić taśmą do muru, wywiercić otwory (Ø 6 mm, głębokość ≥ 55 mm)...

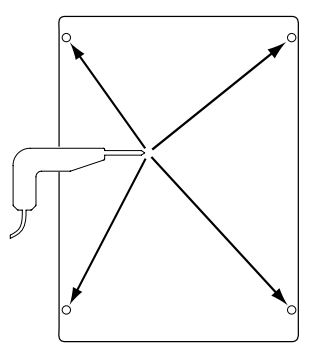

③ Szablon odkleić od ściany, wbić w otwory kołki, wkręcić śruby (odległość pomiędzy murem a głową śruby ok. 10 mm)...

#### 

Zawarte w dostawie materiały montażowe przewidziano dla trwałych murów.

ň

#### WSKAZÓWKA

Element montowany do ściany wymaga solidnego muru, mogącego wytrzymać obciążenie jednostką.

#### UWAGA

Upewnić się, że śruby zamocowano trwale i nieruchomo.

4. Odkręcić prawą i lewą śrubę mocującą pokrywę obudowy regulatora naściennego...

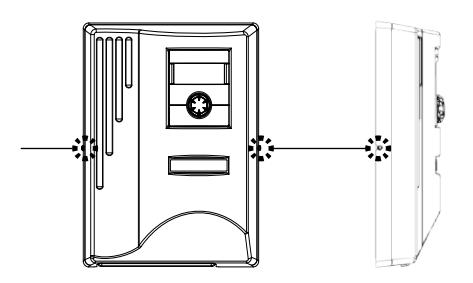

- 5. Odwiesić pokrywę i odstawić w bezpieczne miejsce.
- 6. Zawiesić regulator na śrubach w ścianie. Dokręcić śruby.

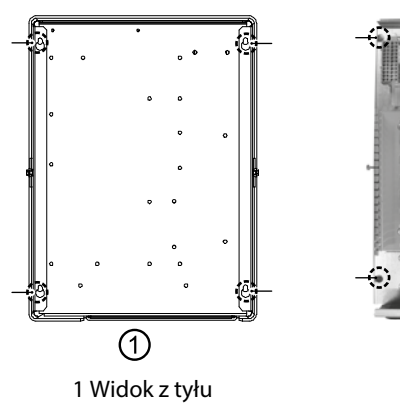

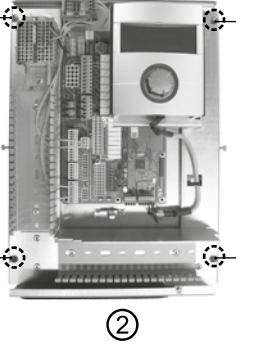

2 Widok z przodu

 Jeżeli nie przewiduje się przeprowadzania natychmiast kolejnych prac elektrycznych, należy nałożyć pokrywę i dokręcić boczne śruby mocujące.

# Podłączenia elektryczne

#### NIEBEZPIECZEŃSTWO!

Niebezpieczeństwo śmiertelnego porażenia prądem! Prace elektryczne powinni przeprowadzać wyłącznie wykwalifikowani specjaliści.

Przed otworzeniem urządzenia należy odłączyć zasilanie oraz zabezpieczyć się przed przypadkowym włączeniem go w trakcie prac!

#### **OSTRZEŻENIE!**

Przy wykonywaniu prac elektrycznych należy przestrzegać przepisów bezpieczeństwa oraz norm VDE. Przestrzegać technicznych warunków przyłączy lokalnego zakładu energetycznego (jeżeli zostały wydane)! Podczas prac należy kierować się wskazówkami z instrukcji obsługi pompy ciepła.

→ Instrukcja obsługi pompy ciepła, "Elektryczne prace przyłączeniowe", "Plan zacisków" oraz "Schematy elektry-czne"

## INSTALACJA REGULATORA NAŚCIENNEGO

1. Jeżeli jeszcze tego nie uczyniono - zdjąć pokrywę obudowy regulatora.

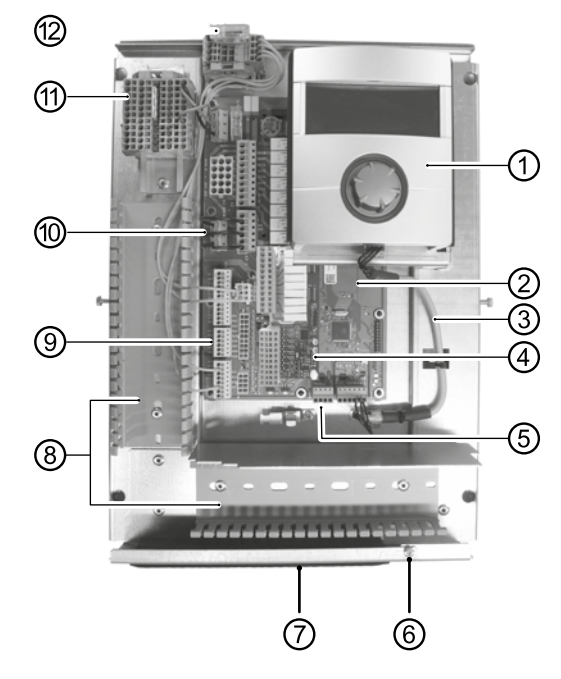

- 1 Panel ubsługowy
- 2 Płyta główna regulatora

3 Kabel komunikacyjny LIN-BUS pomiędzy płytą główną a regulatorem (okablowanie fabrycznie)

- 4 Płyta rozszerzeń 2.1
- 5 Listwa zaciskowa (X10 Modbus) kabla BUS do jednostki zewnętrznej
- 6 Śruba mocująca klapę
- 7 Wejście kabla przez klapę
- 8 Kanały kabli z osłonami
- 9 Zacisk czujnika powrotu TRL (NTC8)
- 10 Zworka EVU (usunąć w przypadku podłączenia styku
- bezpotencjałowego)
- 11 Blok zacisków pod zasilanie 1~/N/PE/230 V
- 12 Podłączenie sterowania pompy cyrkulacyjnej PWM
- Poluzować śrubę mocującą klapy, aby ją odchylić i umożliwić przeprowadzenie kabla.
- 3. Zdjąć osłony kanałów kabli.
- Podłączyć kabel komunikacyjny BUS prowadzący do pompy ciepła do listwy zaciskowej X10 na płycie sterownika. Następnie poprowadzić kabel komunikacyjny BUS w dół, przez kanały kablowe i przez wejście kablowe na zewnątrz.
- 5. Podłączyć przewód zasilający 230 V do listwy zaciskowej zasilania napięciowego.

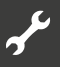

#### 🖞 WSKAZÓWKA

Listwa zaciskowa posiada zaciski sprężynowe o średnicy maksymalnie 2,5 mm<sup>2</sup>. Zaizoluj koniec kabla tak, aby znajdował się pomiędzy elementem uszczelniającym, a kanałem kablowym.

- 6. Podłącz zasilanie 230 V jednostki zewnętrznej do listwy zaciskowej i wyprowadź je w dół przez kanały kablowe i i przez wejście kablowe na zewnątrz.
- 7. Podłączyć sygnał sterujący PWM pompy obiegowej do listwy zaciskowej X10.
- Do pompy ciepła powietrze/woda do montażu na zewnątrz dołączony jest oddzielnie zapakowany czujnik powrotu (TRL) z odpowiednimi materiałami montażowymi. Użyj opasek kablowych i pasty termoprzewodzącej, aby przymocować czujnik powrotu do odpowiedniej rury pompy ciepła, jak pokazano na rysunku, i podłącz (NTC8) jak pokazano na schemacie połączeń.

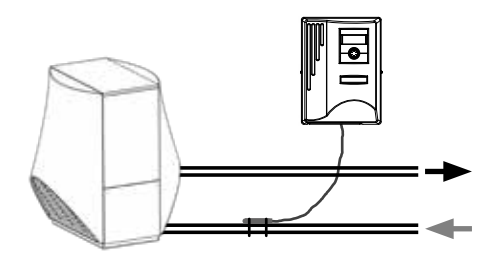

Podstawowe okablowanie:

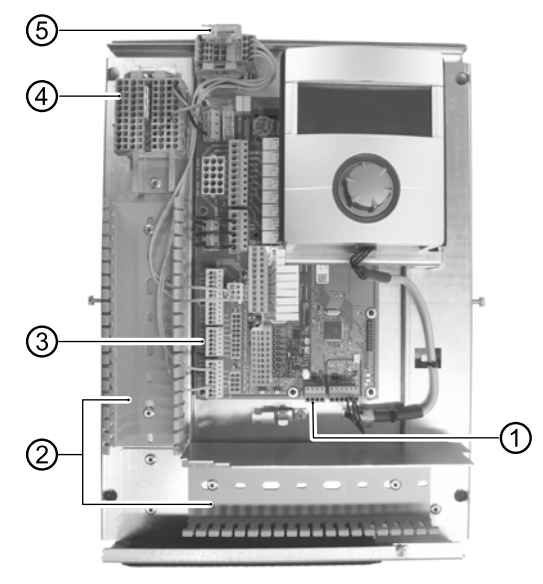

- 1 Podłączyć kabel komunikacyjny BUS
- 2 Ułożyć kable w kanałach kablowych
- 3 Podłączyć czujnik powrotu TRL (NTC8)
- 4 Podłączyć zasilanie 1~/N/PE/230 V do regulatora
- naściennego i jednostki zewnętrznej
- 5 Podłączyć sygnał sterujący PWM dla pompy obiegowej
- 9. W razie potrzeby podłącz dodatkowe przewody.

#### **<sup>≗</sup>WSKAZÓWKA**

Wejścia i wyjścia na płycie głównej są przypisane zgodnie ze schematem połączeń terminali urządzenia. Dodatkowo przyporządkowanie pokazano na wewnętrznej stronie obudowy regulatora ściennego.

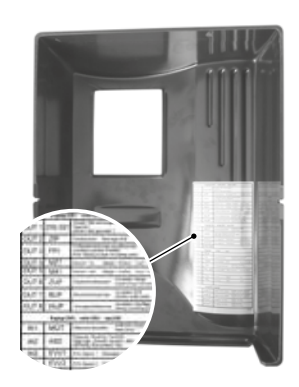

- 10. Nałożyć osłonę kanałów kabli. Zamknąć klapę i dokręcić śrubę mocującą...
- 11. Nałożyć pokrywę obudowy i przykręcić śruby mocujące.

#### UWAGA

Wszystkie przewody przyłączane do regulatora, poprowadzić na zewnątrz regulatora w jednym kanale.

#### **!** UWAGA

Kabel komunikacyjny BUS należy układać w odległości > 10 cm od pozostałych przewodów (w oddzielnym kanale kablowym)

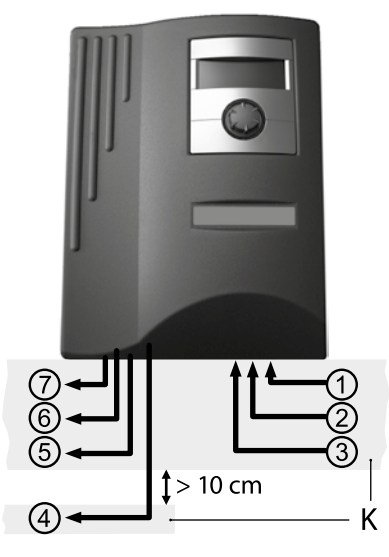

1 Zasilanie 1~/N/PE/230V (do bloku zacisków); przekrój kabla maks. 2,5 mm2,

- 2 Dalsze wejscia 230 V (styk EVU, ...)
- 3 Doprowadzane przewody czujników (zewnetrzne)
- 4 Kabel komunikacyjny BUS do jednostki zewnętrznej
- 5 Inne wyjścia 230 V (pompy obiegowe, mieszacze, ...)
- 6 Sygnał sterujący PWM dla pompy obiegowej

7 Przewód sterowania 230 V (od bloku X1 do pompy ciepła)

K - kanały kablowe

#### WARIANTY PANELU REGULATORA

W zależności od typu pompy ciepła, w zakres dostawy wchodzi jeden z poniższych modeli regulatora:

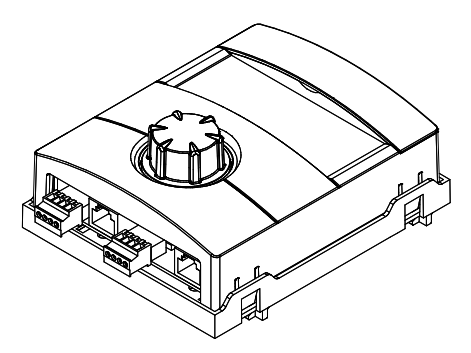

Przyporządkowanie wtyczek na dolnej stronie centrali:

→ Instrukcja obsługi pompy ciepła.

#### WARIANTY PŁYTY GŁÓWNEJ

W zależności od typu pompy ciepła, regulator wyposażony jest w jedną z następujących płyt głównych:

HZ I/O motherboard

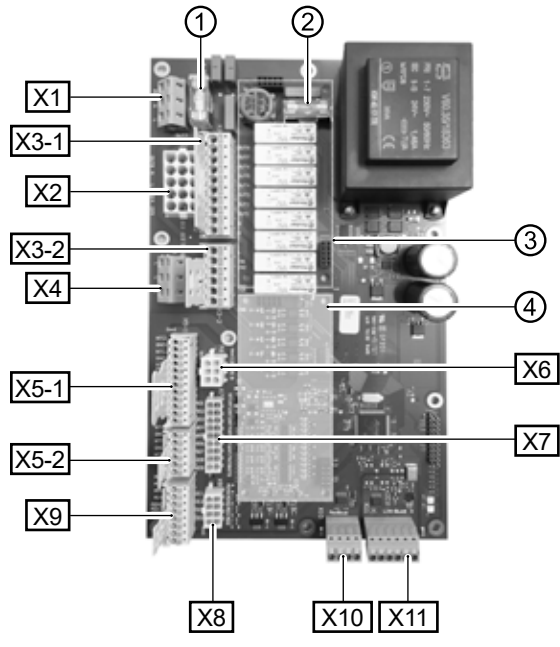

- 1 Fuse for relay outputs 6,3 AT
- 2 Fuse for transformer 1,6 AT
- 3 Slot for extra board MLRH
- 4 Slot for expansion board
- X1 Terminal block: Control voltage
- X2 Terminal block (is not equipped / unused in the standard version)
- X3-1 Terminal block: 230 V outputs
- X3-2 Terminal block: 230 V inputs
- X4 Terminal block: 230V distribution (continuous current)
- X5-1 Terminal block: External sensor inputs
- X5-2 Terminal block: External sensor inputs
- X6 Terminal block: Connection for circulation pump PWM
- X7 Terminal block (is not equipped / unused in the standard version)
- X8 Terminal block (is not equipped / unused in the standard version)
- X9 Terminal block: Analog outputs and inputs
- X10 Terminal block: Modbus interface
- X11 Terminal block: LIN-Bus interface (for control unit

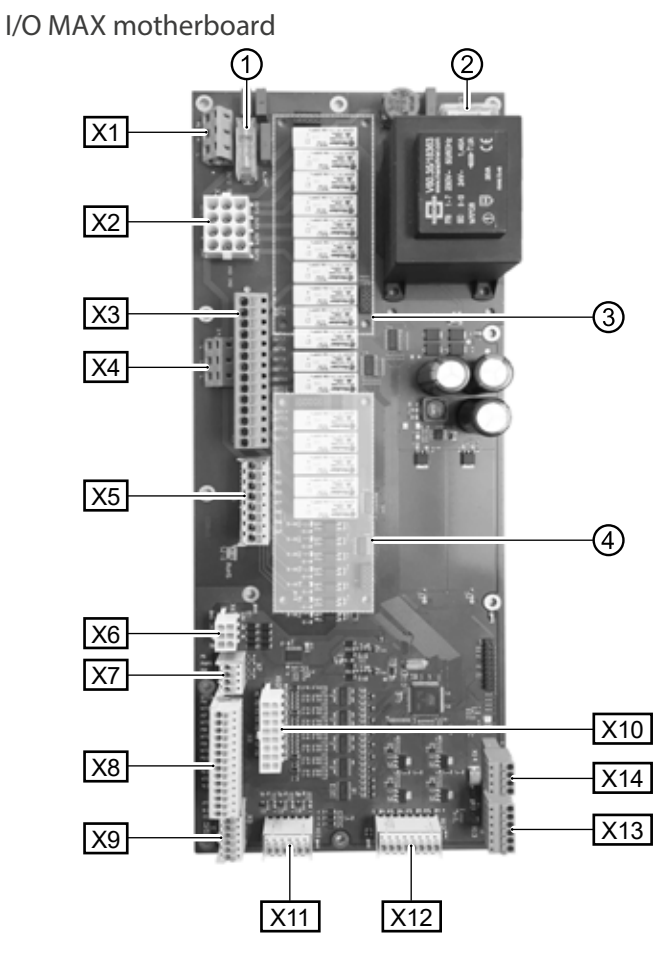

- 1 Fuse for relay outputs 6,3 AT
- 2 Fuse for transformer 1,6 AT
- 3 Slot for extra board MLRH
- 4 Slot for expansion board
- X1 Terminal block: Control voltage
- X2 Terminal block: Interne 230 V Ein- und Ausgänge
- X3 Terminal block: 230 V outputs
- X4 Terminal block: 230V distribution (continuous current)
- X5 Terminal block: 230 V inputs
- X6 Terminal block: Connection for expansion valve or circulation pump PWM
- X7 Terminal block: Connection for circulation pump PWM
- X8 Terminal block: External sensor inputs
- X9 Terminal block: External sensor inputs
- X10 Terminal block: Internal sensor inputs
- X11 Terminal block: Analog inputs
- X12 Terminal block: Analog outputs
- X13 Terminal block: LIN-Bus interface (for control unit)
- X14 Terminal block: Modbus interface

### MONTAŻ I INSTALACJA CZUJNIKÓW

#### CZUJNIK ZEWNĘTRZNY

Czujnik zewnętrzny wchodzi w zakres dostawy i jest niezbędny do prawidłowego funkcjonowania instalacji.

#### **NSKAZÓWKA**

W przypadku braku lub awarii czujnika zewnętrznego regulator automatycznie ustawia temperaturę zewnętrzną na -5°C. Dioda statusu panela świeci się na czerwono, a na wyświetlaczu pojawia się komunikat o awarii..

#### ! UWAGA

Czujnik zewnętrzny należy zamontować na północnej lub północno-wchodniej ścianie budynku tak, aby nie był wystawiony bezpośrednio na promienie słoneczne.

 Otworzyć obudowę czujnika zewnętrznego i umocować co najmniej 2 m powyżej poziomu gruntu. Gniazdo przewodu musi znajdować się u dołu...

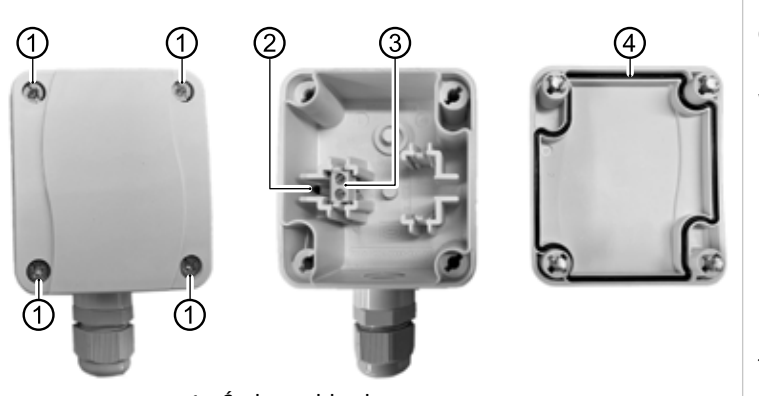

- 1 Śruby szybkozłączne
- NTC sensor 2.2 kΩ przy 25 °C
  Zaciski kablowe
- 4 Uszczelnienie obudowy
- ② Zaznaczyć i wywiercić otwory na ścianie, a następnie zamocować w nich obudowę czujnika...

#### 1 WSKAZÓWKA

Kostki i śruby mocujące nie wchodzą w zakres dostawy.

- ③ Otworzyć gniazdo przewodu (u dołu obudowy), wprowadzić przez gniazdo do wnętrza obudowy kabel 2-żyłowy (przekrój jednej żyły 3 1,5 mm4, długość przewodu 3 50 m)...
- ④ Zacisnąć końcówkę kabla, dokręcić gniazdo przewodu i zamknąć obudowę.

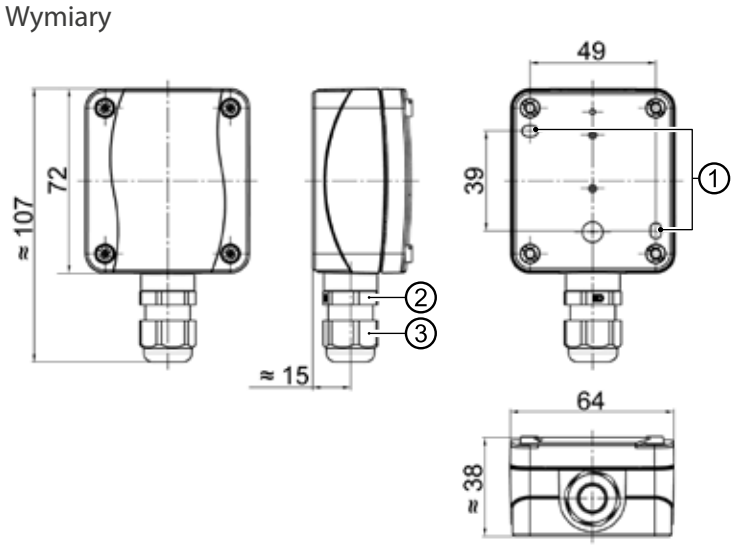

Wszystkie wymiary w mm. 1 Otwory mocujące (Ø 4,3) 2 Dławik kablowy M16 x 1,5 3 Dławik kablowySW 20

#### Czujnik C.W.U.

Czujnik c.w.u. jest wyposażeniem dodatkowym, niezbędnym tylko przy zastosowaniu zasobnika c.w.u. Należy stosować wyłącznie czujniki dostarczone lub zaakceptowane przez producenta pom-py ciepła.

#### **UWAGA**

Przed podłączeniem czujnika do płyty regulatora należy napełnić zasobnik c.w.u.

Jeżeli czujnik (Ø = 6 mm) nie został zamontowany fabrycznie, należy go umieścić w połowie wysokości zasobnika – koniecznie powyżej wewnętrznego wymiennika ciepła.

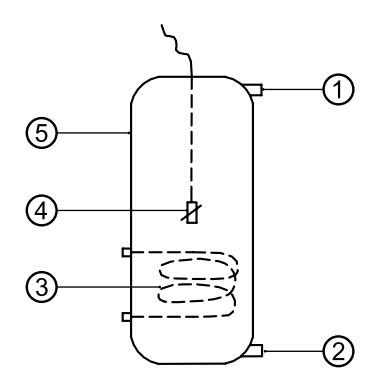

- 1 Przyłącze ciepłej wody
- 2 Przyłącze zimnej wody
- 3 Wymiennik ciepła
- 4 Czujnik c.w.u. ( $\emptyset = 6 \text{ mm}$ )
- 5 Zasobnik c.w.u.

#### ZEWNĘTRZNY CZUJNIK POWROTU

Zewn" trzny czujnik powrotu (wyposa&enie opcjonalne) jest niezb" dny w przypadku pod\$ czenia bufora równolegle. Nale&y go pod\$ czy%tak, jak przedstawiono poni&ej:

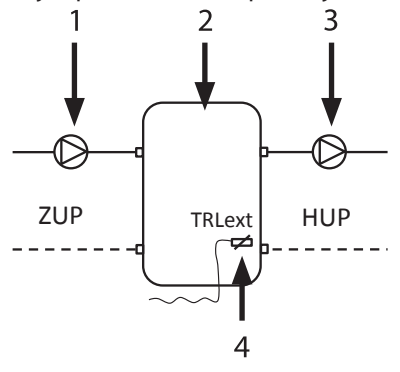

- 1 Pompa obiegowa \$aduj! ca bufor (obieg z pomp! ciep\$a)
- 2 Bufor równoleg\$y wzgl. zasobnik wielofunkcyjny
- Pompa obiegowa za buforem (obieg grzewczy)
- 4 Zewn" trzny czujnik powrotu (w buforze, Ø = 6mm)
- ZUP Pompa obiegowa \$aduj! ca bufor
- HUP Pompa obiegowa obiegu grzewczego

Przewód czujnika powrotu umieszczonego w buforze równoleg\$ym pod\$ czy%do p\$yty regulatora pompy ciep\$a.

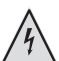

#### NIEBEZPIECZE! STWO!

Niebezpieczeństwo śmiertelnego porażenia prądem! Prace elektryczne powinni przeprowadzać wyłącznie wykwalifikowani specjaliści.

Przed otworzeniem urządzenia należy odłączyć zasilanie oraz zabezpieczyć się przed przypadkowym włączeniem go w trakcie prac!

# Aktualizacja oprogramowania

Aktualizacja oprogramowania może być przeprowadzaona poprzez wejście USB w regulatorze.

- 1. Odsłoń interfejs USB na jednostce sterującej.
- → Part 1 of the controller manual, program area "Service", section "Basic Information on the operation"
- 2. Włóż pamięć USB (sformatowaną w systemie FAT32) z oprogramowaniem do interfejsu USB i postępuj zgodnie z instrukcjami wyświetlanymi na ekranie.

#### **UWAGA**

Instaluj wyłącznie aktualizacje/wersje starsze, które na liście ekranów są oznaczone jako "ważne aktualizacje"

## Pierwsze uruchomienie

Po przywróceniu napięcia sterownika lub po ponownym uruchomieniu sterownika pompy ciepła (reset) następuje autotest w celu sprawdzenia dostępności podstawowych podzespołów instalacji pompy ciepła.

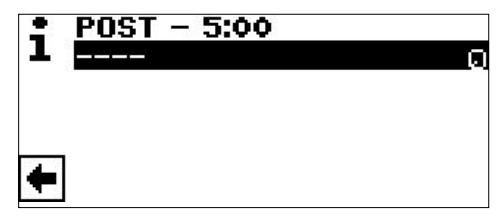

Wyświetlane komponenty różnią się w zależności od typu pompy ciepła.

Autotest (POST = włączenie zasilania) może zająć do 5 minut (potem przekroczono limit czasu).

Po wykryciu wszystkich podstawowych elementów systemu w ciągu 5 minut system jest gotowy do pracy.

# WSKAZÓWKA

Jeśli autotest zakończy się niepowodzeniem, aktywowany zostanie tryb awaryjny, jeśli zostaną wykryte niezbędne komponenty.

Jeżeli system jest gotowy do pracy, ale nie jest jeszcze skonfigurowany (wstępne włączenie), to najpierw wyświetlany jest wybór języka.

#### 1 WSKAZÓWKA

Język

Język musi być zatwierdzony.

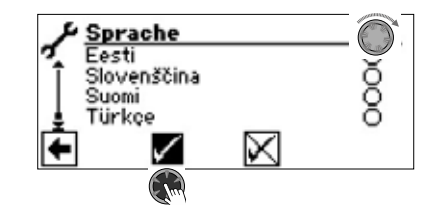

Następnie kliknij w strzałkę nawigacyjną.

Następnie może pojawić się ekran z prośbą o wprowadzenie kodu hydraulicznego. W takim przypadku należy wprowadzić i potwierdzić kod. Jeśli podany kod hydrauliczny jest już wpisany, nie zmieniaj go, a jedynie go potwierdź.

#### **<sup>1</sup>**<sup>1</sup>WSKAZÓWKA

Kod hydrauliczny jest przyporządkowany do modułu hydraulicznego i umieszczony w postaci naklejki przy wyświetlaczu regulatora.

#### **<sup>1</sup>/<sup>1</sup>WSKAZÓWKA**

Kod hydrauliczny można później odczytać w menu "Stan systemu". W razie potrzeby można to tam zmienić.

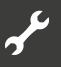

#### Następnie pojawi się następujący ekran:

Data Aktualny czas to: Czy jest poprawny?

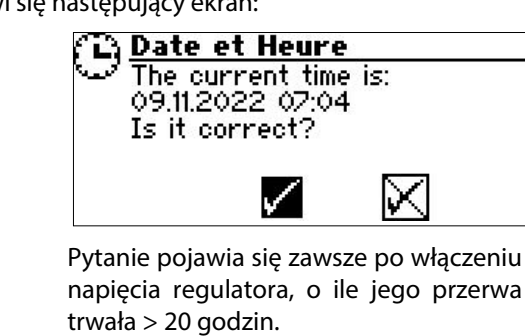

Ustaw prawidłową datę i zatwierdź. 🕅  $\checkmark$ 

Następnie pojaw się pytanie zabezpieczające:

UWAGA Czy pompa ciepła jest prawidłowo napełniona wodą? Jeśli tak, zatwierdź. Jeślni nie, urządzenie może ulec awarii.

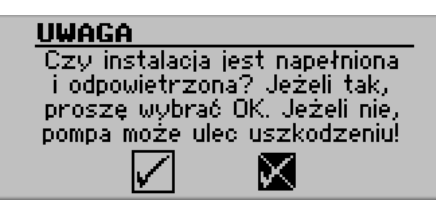

Pytanie zabezpieczające pojawia się zawsze po włączeniu napięcia sterownika lub po ponownym uruchomieniu regulatora (reset). Ten ekran nie jest już wyświetlany, jeśli pompa ciepła lub ZWE1 ma przepracowane ponad 10 godzin.

Żaden ZWE (dodatkowe źródło ogrzewania) nie zostanie załączone przez sterownik do czasu potwierdzenia na wyświetlaczu .

#### **i** WSKAZÓWKA

Podczas zimnego rozruchu pomp ciepła powietrze/woda nie działa żadne źródło ciepła.

#### IMPORTANT

Urządzenie może ulec uszkodzeniu, jeśli na wyświetlaczu odpowie się twierdząco, mimo że system nie jest prawidłowo napełniony.

W przypadku pomp ciepła solanka/woda należy wybrać medium będący źródłem ciepła.

**źródło ciepła** solanka wymiennik woda / solanka wymiennik woda / woda

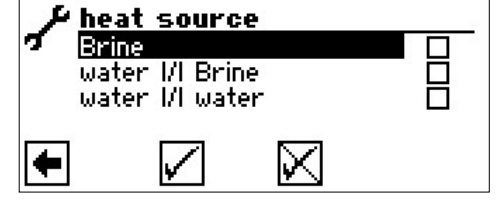

Solanka

Należy wybrać, jeśli pompa ciepła pracuje z mieszaniną solanki i wody (= standard). Nie ma znaczenia, czy stosowane są sondy czy kolektory powierzchniowe. Jeżeli po stronie źródła ciepła znajduje się pośredni wymiennik ciepła:

Woda 🛿 Solanka

Należy wybrać, jeśli po pierwotnej stronie pośredniego wymiennika ciepła jako nośnik ciepła wykorzystywana jest woda, a po stronie wtórnej stosowana jest mieszanina solanki i wody.

Woda **//** Woda

Należy wybrać, jeśli jako źródło ciepła wykorzystywana jest woda zarówno po stronie pierwotnej, jak i wtórnej pośredniego wymiennika ciepła. W przypadku ustawienia woda/woda temperatura na wlocie źródła ciepła musi wynosić co najmniej 7°C lub więcej.

#### UWAGA

Pompy ciepła solanka/woda o regulowanej wydajności z czynnikiem chłodniczym R407C można eksploatować wyłącznie po stronie wtórnej pośredniego wymiennika ciepła, a nie z wodą jako czynnikiem źródłowym ciepła. Dlatego pozycja menu "Woda Woda" nie jest widoczna na wyświetlaczu w przypadku pomp ciepła solanka/woda o regulowanej wydajności z czynnikiem chłodniczym R407C.

Minimalna temperatura źródła ciepła (min. temp. źródła ciepła) zostanie ustawiona automatycznie w zależności od wybranego czynnika.

#### **<sup>1</sup>**<sup>1</sup>WSKAZÓWKA

Jeśli nie zostanie wybrane żadne źródło ciepła, automatycznie zostanie wybrana solanka. Późniejsza zmiana czynnika grzewczego oraz "T-HS min" jest możliwa tylko po uzyskaniu dostępu do serwisu.

#### Jeśli taki ekran

oczekiwanie na połączenie LIN

waiting for LIN-connection 👝

do menu standardowego

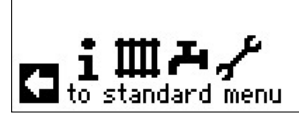

zostanie wyświetlony, należy odłączyć sterownik pompy ciepła od zasilania, sprawdzić 3-żyłowy kabel pod kątem podłączenia BUS i usunąć znalezione usterki.

Następnie pojawi się ekran nawigacji.

#### 1 WSKAZÓWKA

W przypadku niektórych urządzeń sprężarka jest wstępnie podgrzewana. Faza nagrzewania przed uruchomieniem sprężarki może przy pierwszym uruchomieniu zająć kilka godzin.

W przypadku podwójnych pomp ciepła powietrze/woda przepływ jest monitorowany podczas pracy pompy. Jeśli przepływ nie jest prawidłowy, pompa ciepła nie uruchami się i nie wyświetli się żaden błąd. W tym celu należy sprawdzić wejście ASD, jeżeli nie jest ustawione na ON oznacza to, że przepływ jest za niski.

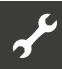

Dopóki pompy ciepła nie zostały jeszcze skonfigurowane, w prawym górnym rogu ekranu nawigacyjnego miga symbol "GO".

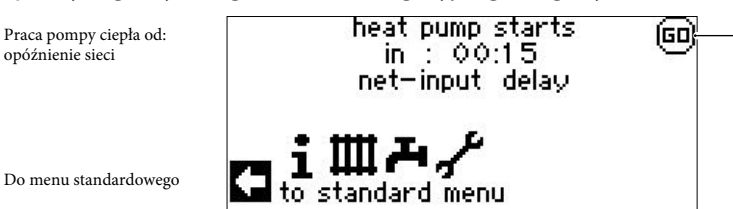

Nawigacja i kliknięcie "GO" wywołuje przewodnik uruchamiania. Asystent ten przeprowadzi Cię przez najważniejsze ustawienia regulatora podczas pierwszego uruchomienia.

Po zakończeniu pierwszego uruchomienia symbol "GO" nie będzie już wyświetlany.

Jeśli nie chcesz korzystać z przewodnika uruchamiania, najpierw dokonaj ustawień wymaganych dla Twojego systemu w menu "Ustawienia systemu", a następnie przejdź to ustawień temperatur.

# Przewodnik uruchamiania

Jeśli przewodnik uruchomienia nie zostanie wywołany za pomocą migającego symbolu "GO" na ekranie nawigacji, można to zrobić w obszarze programu "Serwis".

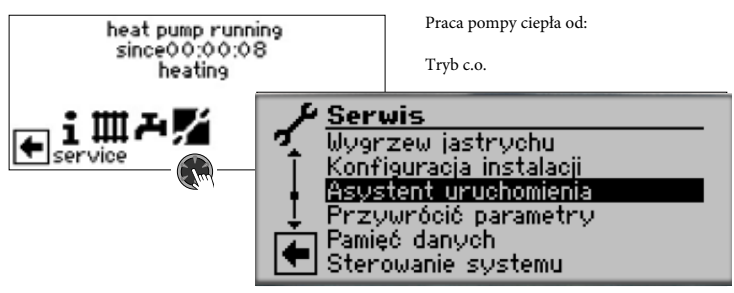

Zostaniesz poprowadzony krok po kroku przez kilka opcji wyboru używanych do konfiguracji pompy ciepła.

Na przykład:

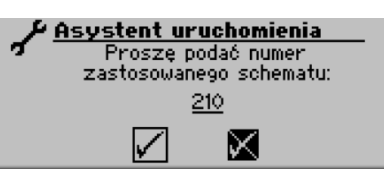

Numer gotowych ustawień można znaleźć na opublikowanych schematach hydraulicznych.

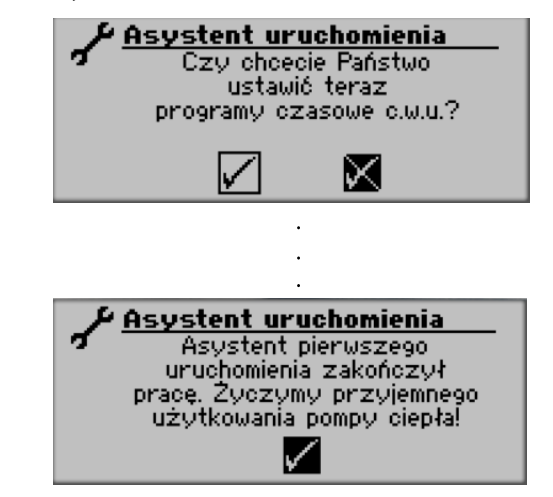

Więcej informacji na temat asystenta uruchomienia można znaleźć w odpowiednich rozdziałach niniejszej instrukcji obsługi.

1 WSKAZÓWKA

Po pierwszym przejściu asystenta uruchomienia zamiast pozycji menu "Asystent uruchomienia" pojawi się pozycja menu "Przywróć parametry".

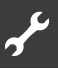

#### **USTAW PARAMETRY STARTOWE**

Za pośrednictwem ustawień serwisowych (klienta lub instalatora) możliwe jest zapisanie ustawień dokonanych podczas uruchomienia (= asystent uruchomienia). Pozwala to szybko i łatwo zresetować system do stanu, jaki miał przy uruchomieniu.

Dane są przechowywane na płytce pamięci jednostki sterującej.

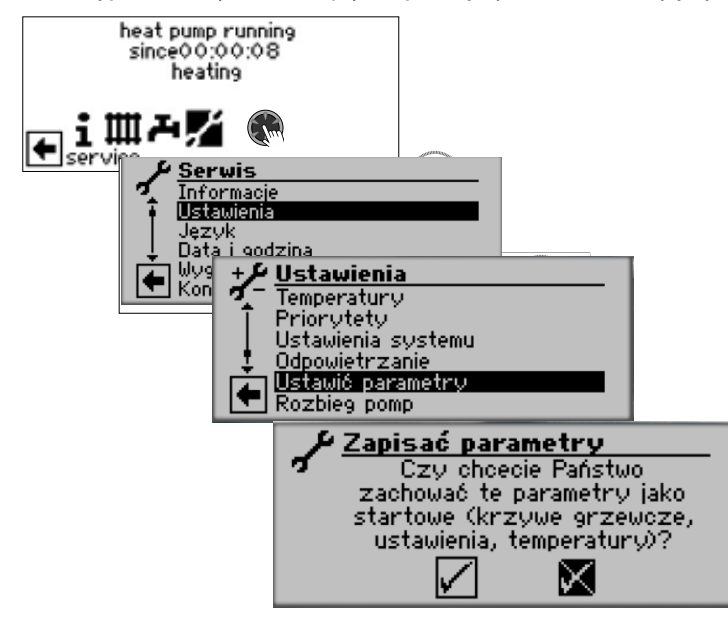

Postępuj zgodnie z instrukcjami wyświetlanymi na ekranie i zapisz ustawienia.

Ustawienia można także zapisać na zewnętrznej pamięci USB.

#### RESET PARAMETRÓW STARTOWYCH

Jeśli pompa ciepła została uruchomiona przez autoryzowanego partnera serwisowego i parametry startowe zostały zapisane, za pomocą tej funkcji menu można przywrócić te parametry.

Może to być pomocne, jeśli ustawienia zostały zmienione i doprowadziły do nieprawidłowego działania systemu. Należy pamiętać, że wszystkie ustawienia, takie jak krzywe grzewcze, ustawienia systemu, ustawione wartości zostaną zresetowane do wartości obowiązujących podczas fabrycznego uruchomienia.

Nie ma to wpływu na zaprogramowane czasy przełączania.

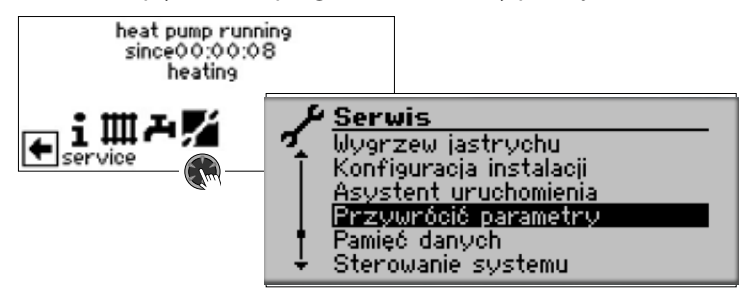

Zostaniesz poprowadzony przez następujące pozycje menu:

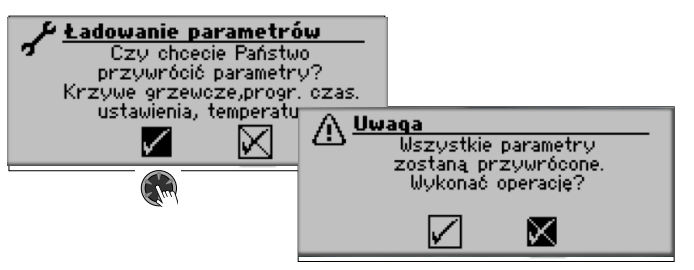

# TRYB AWARYJNY

Tryb awaryjny zapewnia pracę (alternatywne źródło ciepła) w trybie ogrzewania i przygotowania ciepłej wody użytkowej, a także funkcję zabezpieczenia przed zamarzaniem oraz program wygrzewania jastrychu nawet bezpośrednio po załączeniu napięcia sterownika i w trakcie autotestu. Urochomi się:

- gdy nie wykryto jednego lub kilku podstawowych komponentów systemu
- gdy wykryto minimum elementów systemu wymaganych do trybu awaryjnego.

Tryb awaryjny jest aktywowany automatycznie.

#### 1 WSKAZÓWKA

W przypadku urządzeń, w których podczas uruchamiania należy wprowadzić kod hydrauliczny, tryb awaryjny można uruchomić dopiero po jego wprowadzeniu.

Błąd połączenia najpierw pojawia się na ekranie sterownika pompy ciepła i ogrzewania.

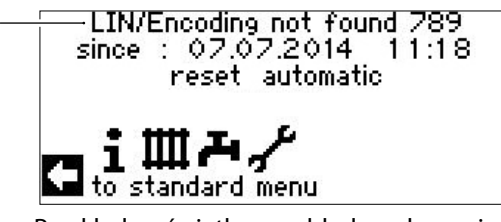

Przykład wyświetlanego błędu połączenia

Jeżeli tryb awaryjny jest aktywny, na ekranie standardowym wyświetlane są poniższe symbole ostrzegawcze.

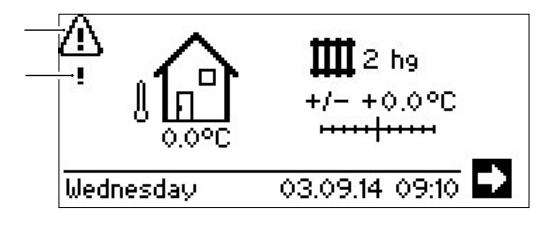

W trybie awaryjnym działanie sprężarki jest zablokowane. Aby zapewnić działanie ogrzewania i przygotowanie ciepłej wody użytkowej, należy ustawić alternatywne źródło ogrzewania w trybach pracy "Ogrzewanie" i "Ciepła woda użytkowa".

W trybie awaryjnym wyszukiwanie brakujących elementów systemu odbywa się w tle.

Jeżeli w trybie awaryjnym zostaną wykryte brakujące elementy, system zostanie automatycznie uruchomiony ponownie.

#### 1 ΝΟΤΑΤΚΑ

Tryby pracy "Ogrzewanie" i "Ciepła woda użytkowa" należy ręcznie zresetować z opcji alternatywnego źródła ciepła na opcję "Auto(matic)".

Jeżeli sprężarka pompy ciepła ulegnie awarii podczas pracy, tryby pracy "Ogrzewanie" i "Ciepła woda użytkowa" można również ustawić na opcję alternatywnego źródła ciepła.

Można w ten sposób zapewnić przygotowanie ogrzewania i ciepłej wody użytkowej do czasu usunięcia przyczyny awarii sprężarki.

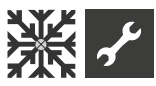

# **ﷺ Funkcja "Chłodzenie**"

Funkcję "Chłodzenie" z automatycznym przełączaniem między trybem grzania i trybem chłodzenia (w zależności od wymagań) można stosować w przypadku obiegu mieszającego.

Aby móc korzystać z funkcji chłodzenia z kolejnymi obiegami mieszającymi, wymagana jest instalacja płyty rozszerzeń (akcesorium dodatkowe).

Funkcja "Chłodzenie" musi zostać ustawiony przez autoryzowany personel serwisowy podczas pierwszego uruchomienia.

#### Obowiązkowe ustawienia:

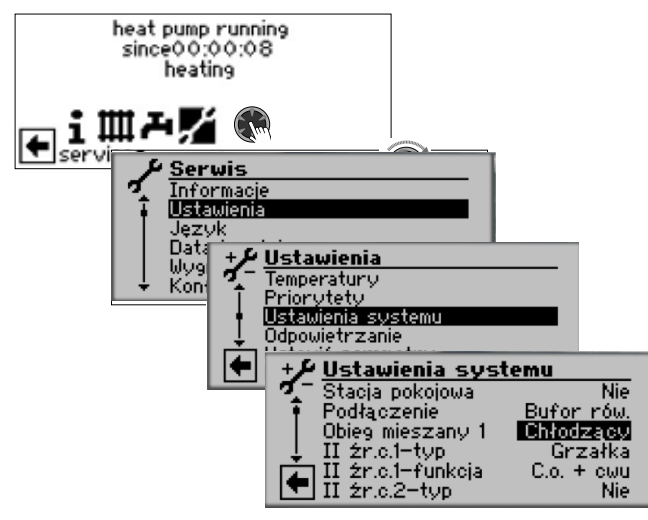

#### **!** UWAGA

Jeżeli z obiegiem chłodzącym podłączony jest zawór mieszający, należy koniecznie włączyć funkcję "Chłodzenie", w przeciwnym razie w podłączonym zaworze mieszjącym wystąpią awarie.

#### **UWAGA**

Korzystanie z chłodzenia wymaga zintegrowania w systemie czujnika punktu rosy. Należy go wówczas połączyć szeregowo z czujnikiem chłodzenia, a jeśli chłodzenie zapewnia chłodnica przepływow, zastosować zamiast mostka.

#### 🖞 WSKAZÓWKA

Minimalna temperatura zasilania w chłodzeniu jest fabrycznie ustawiona na 18°C. Wartość tę można zmienić w menu "Temperatury" w punkcie menu "min. t. zas. chłodz."

#### UWAGA

W przypadku pomp ciepła solanka/woda ze zintegrowanymi komponentami hydraulicznymi nie należy ustawiać minimalnej temperatury zasilania chłodzenia na < 18 °C. Jeśli ustawiona jest funkcja chłodzenia, na ekranie nawigacji pojawi się symbol 💥

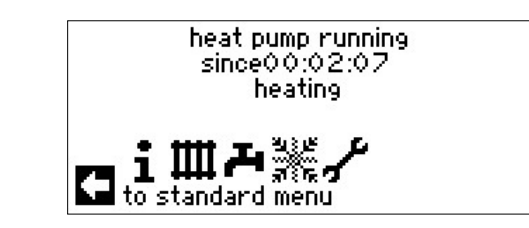

#### USTAWIENIA

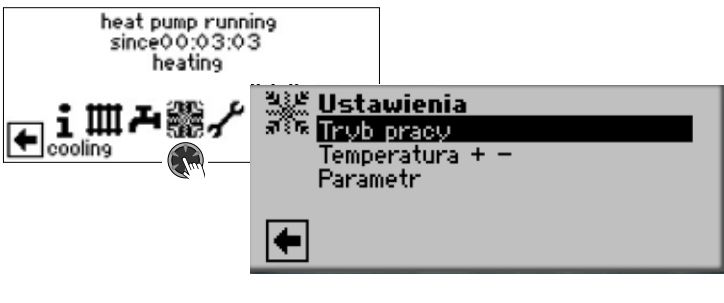

#### **OPCJE TRYBU "CHŁODZENIE"**

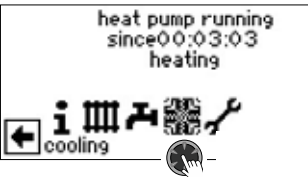

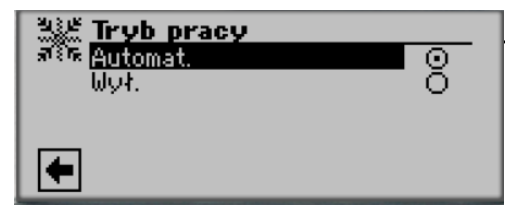

Bieżący tryb pracy jest podświetlony poprzez: **Automat.** 

Włącza funkcję chłodzenia w zależności od temperatury zewnętrznej lub zgodnie ze stałą temperaturą zadaną (= temperatura zadana). **Wył.** 

Chłodzenie jest generalnie wyłączone.

#### 1 WSKAZÓWKA

Chłodzenie ma zawsze najniższy priorytet. Przykład: Jeśli wystąpi zapotrzebowanie na ciepłą wodę użytkową, chłodzenie zostanie przerwane lub nie zostanie uruchomione.

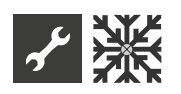

#### **Ů WSKAZÓWKA**

Aktywuj tryb automatyczny tylko w miesiącach letnich lub wyłączaj chłodzenie w okresie grzewczym za pomocą termostatu pokojowego.

W przeciwnym wypadku może się zdarzyć, że nagrzany czujnik zewnętrzny doprowadzi do aktywacji chłodzenia w chłodnym miesiącu.

#### <sub>ກໍ</sub> WSKAZÓWKA

Praca automatyczna oznacza również, że w miesiącach letnich system automatycznie przełączy się na tryb grzania lub na tryb pracy wybrany w obszarze programowym "Ogrzewanie", gdy tylko temperatura zewnętrzna spadnie poniżej zadanej wartości.

Aby mieć pewność, że instalacja nie zacznie grzać w miesiącach letnich, tryb pracy ogrzewania można ustawić na "Wył.".

## Temperatury heat pump running since 0 0:03:03 heating heating temperatury Temperatury 20.0°C Temp. OM 1 - cel 20.0°C

Zewn. temp. startu

Wymagana temp. zewn. do startu chłodzenia Powyżej tej temp. chłodzenie działa według temp. zadanej w parametrach.

#### Temp. OM 1 - cel

Wymagana temperatura zadana dla chłodzenia w obiegu mieszającym 1. Wartość zadana określa wielkość regulowaną dla włączonego mieszalnika chłodzącego, o ile chłodzenie ma odbywać się w oparciu o stałą temperaturę. Jeśli włączenie chłodzenia jest ustawione w oparciu o temperaturę zewnętrzną, pojawi się opcja "Różnica ZT. MO 1". Następnie wprowadzić należy odpowiedni rozkład temperatur w Kelwinach.

Histereza CC - Histereza regulatora chłodzenia Bez zainstalowanej karty rozszerzeń, wyświetlana tylko w przypadku rewersyjnych pomp ciepła powietrze/woda i steruje automatycznym przełączaniem z chłodzenia pasywnego na aktywne

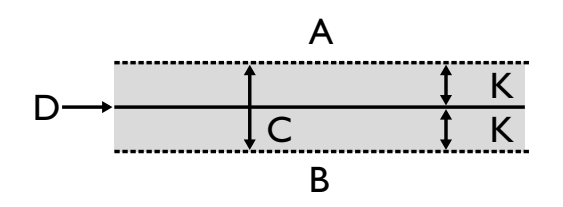

A W tym zakresie temperatur pojawi się żądanie aktywnego chłodzenia

B W tym zakresie temperatur nie będzie zapotrzebowania na aktywne chłodzenie

- C Strefa neutralna
- D Temperatura zadana obiegu mieszającego
- K Histereza w Kelwinach

pomp ciepła powietrze/woda.

Docelowe chłodzenie powrotne Pole menu "Docelowe chłodzenie powrotne" jest wyświetlane tylko w przypadku niektórych rewersyjnych

#### Parametry

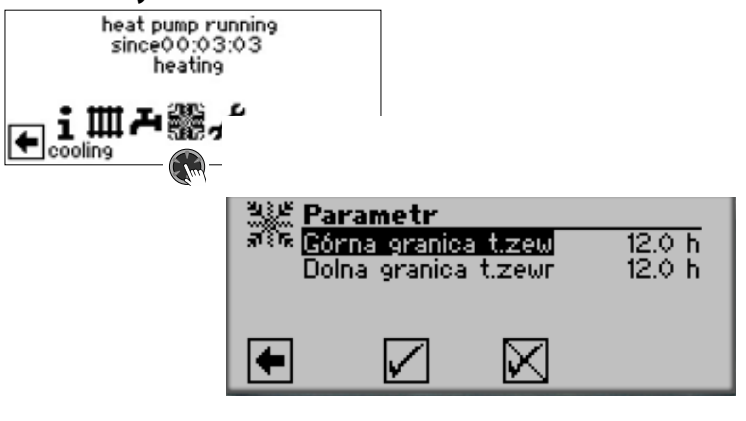

Górna granica t. zewn.(maks. temp. zewn.) W trybie automatycznym, gdy temp. zewn. będzie powyżej zewn. temp. startu przez ponad czas ustawiony w tym punkcie lub jednorazowo o więcej niż 5 K, załączy się tryb chłodzenia

Dolna granica t. zewn. (maks. temp. zewn.) W trybie automatycznym, gdy temp. zewn. będzie poniżej zewn. temp. startu przez ponad czas ustawiony w tym punkcie lub jednorazowo o więcej niż 5 K, załączy się tryb chłodzenia

maks. pokoj. temp. (maksymalna temperatura pokojowa)

Pole menu umożliwiające regulację chłodzenia w oparciu o temperaturę w pomieszczeniu w zależności od temperatury zewnętrznej pojawia się tylko wtedy, gdy system jest wyposażony w sterownik pokojowy (RBE) i dokonano odpowiednich ustawień.

#### WSKAZÓWKA

W przypadku pomp ciepła solanka/woda i woda/woda chłodzenie zostanie włączone tylko wtedy, gdy temperatura solanki na wlocie będzie > 2°C. Ustawiona temperatura zadana określa temperaturę zasilania pompy ciepła podczas chłodzenia.

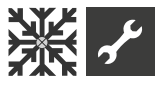

#### CHŁODZENIE NA PODSTAWIE TEMPERATURY ZADANEJ LUB **TEMPERATURY ZEWNETRZNEJ**

Chłodzenie może być aktywowane w oparciu o temperaturę zewnętrzną lub w oparciu o stałą temperaturę (= temp. zadaną).

#### Chłodzenie w oparciu o temp. stała

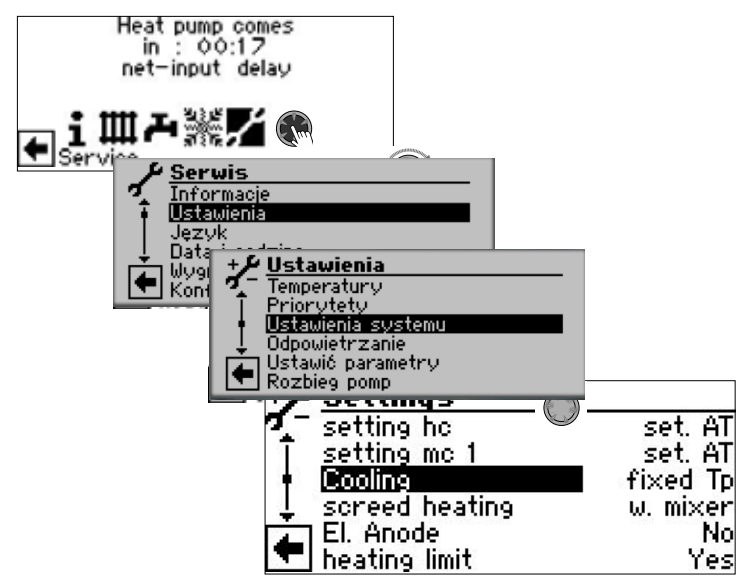

Przy ustawieniu "Temp. stała" temperatura zasilania układu chłodzenia reprezentuje temperaturę zadaną ustawioną dla obiegu mieszającego 1 (OM 1):

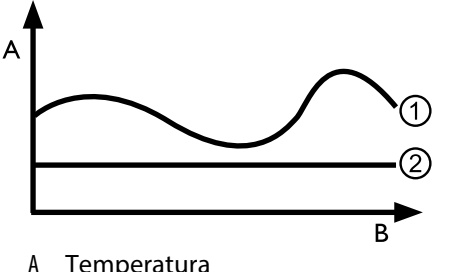

- Temperatura
- R Czas
- Temperatura zewnętrzna 1
- 2 Temp. stała (= ustawiona temp. OM 1)

Chłodzenie w oparciu o temp. zewnętrzną

| + <i>J</i> <u>Ustawienia sys</u> | temu                       |             |          |
|----------------------------------|----------------------------|-------------|----------|
| 🛛 🏹 T Regulacia OM2              | Pogodowa                   |             |          |
| <u>Regulacia OM3</u>             | Pogodowa                   |             |          |
| Chłodzenie                       | 🗾 Temp.stała               |             |          |
| 👃 Wygrzew jastrych               | u z miesz.                 |             |          |
| 🗖 📥 Anoda elektr.                | Tak                        |             |          |
| 💽 Granica grizania               | + <i>)</i> + <u>Ustawi</u> | ienia syste | emu 👘    |
|                                  | 🗖 🗖 Regulaci               | a OM2       | Pogodowa |
|                                  | 🗌 T Regulaci               | ia OM3      | Pogodowa |
|                                  | 🕴 🕴 Chłodze                | nie         | Pogodowa |
|                                  | 🚽 Wygrze                   | w jastrychu | z miesz. |
|                                  | 🛛 🗖 Anoda e                | lektr.      | Tak      |
|                                  | 💽 Granica                  | grzania     | Tak      |

Przy ustawieniu "Pogodowa" ustawione temperatury AT są ignorowane. Zamiast tego zadane temperatury są obliczane automatycznie na podstawie temperatury zewnętrznej.

Obliczenia opierają się na wartości wprowadzonej w Kelvinach w polu "OT diff. OM 1", ale jest ograniczony do rozpiętości 1K- 10K (regulowana w krokach 0,5).

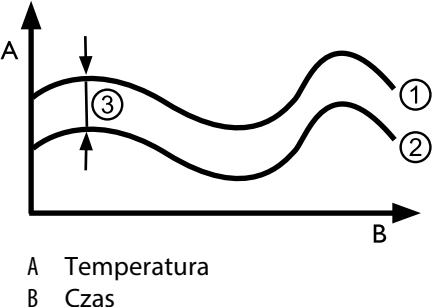

- 1 Temp. zewn.
- 2 Stała temp. OM 1
- 3 Różnica temperatur

#### WŁĄCZ AKTYWNE CHŁODZENIE

#### **ή ΝΟΤΑΤΚΑ**

Z funkcji aktywnego chłodzenia można korzystać tylko wtedy, gdy instalacja jest użytkowana zgodnie z odpowiednim schematem hydraulicznym. W przeciwnym razie nie ma gwarancji, że aktywne chłodzenie będzie działać prawidłowo.

#### <sub>ຳ</sub> ΝΟΤΑΤΚΑ

W przypadku pomp ciepła solanka/woda aktywne chłodzenie jest możliwe tylko wtedy, gdy zainstalowana jest karta rozszerzeń (akcesorium dodatkowe).

#### 1 UWAGA

Stosowanie chłodzenia aktywnego jest generalnie wykluczone w przypadku pomp ciepła solanka/woda ze zintegrowaną funkcją pasywnego chłodzenia.

Z funkcji aktywnego chłodzenia można korzystać tylko wtedy, gdy sterownik jest wyposażony w oprogramowanie > 3.31.

# 🖌 Menu SERWIS

#### **<sup>1</sup> WSKAZÓWKA**

Oprogramowanie automatycznie wykrywa typ podłączonej pompy ciepła. Parametry nieistotne dla warunków systemu i/lub typu pompy ciepła są ukryte. Dlatego niektóre parametry udokumentowane w tym obszarze programu mogą nie pojawiać się na ekranie sterownika. Wiele menu wymaga przewijania za pomocą "przycisku obrotowego".

#### 🖞 WSKAZÓWKA

Niektóre pozycje menu i parametry są również widoczne lub regulowane tylko wtedy, gdy aktywny jest dostęp technika instalatora lub obsługi klienta. Różne poziomy dostępu do danych są w niniejszej instrukcji oznaczone różnymi symbolami.

#### 🖞 WSKAZÓWKA

Niektóre parametry mają regulowane zakresy wartości. Można je znaleźć w załączniku.

#### WYBIERZ MENU

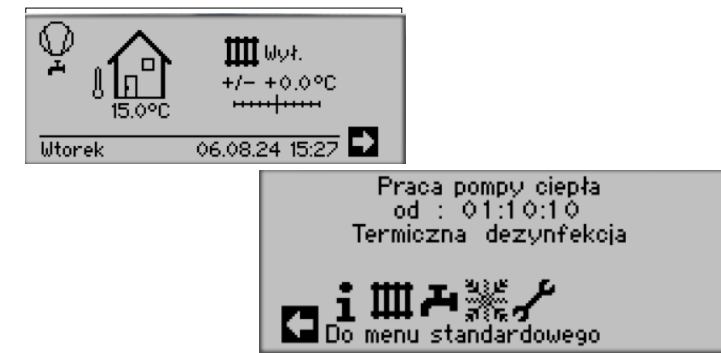

#### **INFORMACJE**

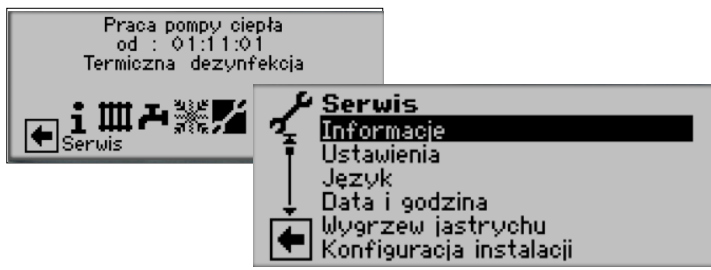

## **TEMPERATURY**

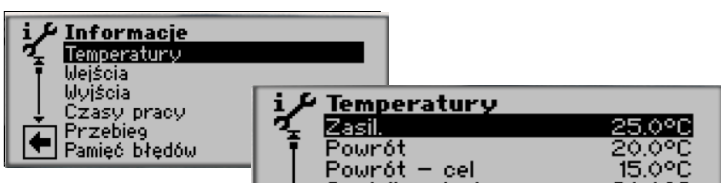

Menu niepełne - należy przewinąć

| Zasilanie            | Temperatura zasilania wody grzewczej                    |
|----------------------|---------------------------------------------------------|
| Powrót               | Temperatura powrotu c.o.                                |
| Powrót - cel         | Docelowa temp. powrotu c.o.                             |
| Czujnik w buforze    | Temperatura powrotu w buforze<br>równoległym            |
| Gaz gorący           | Temperatura gazu gorącego                               |
| Temperatura zewn.    | Temperatura zewnętrzna                                  |
| Temperatura średnia  | Średnia temperatura zewnętrzna z<br>ostatnich 24 godzin |
|                      | (Funkcja końca ogrzewania)                              |
| Temperatura cwu      | Bieżąca temperatura c.w.u.                              |
| Temp. cwu - cel      | Docelowa temperatura c.w.u.                             |
| Dolne źródło-wejście | Temperatura wejścia z dolnego<br>źródła                 |
| Dolne źródło-wyjście | Temperatura wyjścia do dolnego<br>źródła                |
| Zasilanie OM 1       | Temp. zasilania obiegu miesz. 1                         |
| Zasilanie OM 1 - cel | Docelowa temperatura zasilania<br>obiegu mieszanego 1   |
| Temp. pomieszczenia  | Pokazywana, gdy podłączono<br>regulator pokojowy        |

W tym menu dodatkowo mogą się pojawić – przy niektórych typach pomp ciepła – informacje zbierane przez czujniki w obiegu chłodniczym.

sr sr

| W    | Vejścia                                                                            |                                                                                                    | Wyjścia                                                                                 |
|------|------------------------------------------------------------------------------------|----------------------------------------------------------------------------------------------------|-----------------------------------------------------------------------------------------|
|      | i Informacje<br>Temperatury<br>Weiscia<br>Uzasy pracy<br>Przebieg<br>Pamięć błędów | Wejścia    Wł.      OSP    Wł.      Odcięcie zasilania    Wł.      Presostat w. ciśn.    Wł.      Ochrona silnika    Wł.      Presostat n. ciśn.    Wł.      Anoda ochronna    Wł. | i Informac<br>Temperatur<br>Wejścia<br>Wyjścia<br>Czasy prac<br>Przebieg<br>Pamięć błęd |
| OSP  | )                                                                                  | Odszranianie, Ciśnienie solanki,<br>Przepływ<br>Zależnie od typu pompy ciepła to                                                                                                   | Zawór odszrar                                                                           |
|      |                                                                                    | wejście może spełniać różne funkcje:                                                                                                    | Pompa obiego                                                                            |
|      |                                                                                    | W pompach <i>l</i> A<br>presostat końca odszraniania:                                                                                                    | Pompa ob. mie                                                                           |
|      |                                                                                    | WŁ. = odszranianie zakończono                                                                                                    | Pompa c.o.                                                                              |
|      |                                                                                    | W pompach <i>LAD, SI</i> z fabrycznie<br>zamontowanym czujnikiem przepływu:<br>Wł = przepływ prawidłowy                                                                            | Mieszacz 1 otv                                                                          |
|      |                                                                                    | W pompach SI bez fabrycznie<br>zamontowanego czujnika przepływu<br>może być w tym miejscu podłączony                                                                               | Mieszacz 1 zar                                                                          |
| Terr | nostat c.w.u.                                                                      | presostat ciśnienia solanki:<br>WŁ. = ciśnienie solanki wystarczające                                                                                                    | Wentylacja                                                                              |
| Ten  | nostat c.w.a.                                                                      | Iermostat c.w.u.                                                                                                    |                                                                                         |
| Odc  | cięcie zasilania                                                                   | Odcięcie zasilania przez zakład<br>energetyczny                                                                                                    | Went pompa                                                                              |
| Pres | sostat w. ciśn.                                                                    | WYŁ. = odcięcie<br>Presostat wysokiego ciśnienia<br>WYŁ. = ciśnienie prawidłowe                                                                                                    | Sprężarka 1<br>Sprężarka 2<br>P. cyrkul                                                 |
| Och  | nrona silnika                                                                      | Ochrona silnika<br>WŁ. = praca poprawna                                                                                                    | Pompa ład. bu                                                                           |
| Pres | sostat n. ciśn.                                                                    | Presostat niskiego ciśnienia<br>WŁ. = ciśnienie prawidłowe                                                                                                    | ll źr.ciepła 2-al                                                                       |
| Ano  | oda ochronna                                                                       | Przyłącze anody ochronnej<br>(w niektórych typach pomp ciepła)                                                                                                    |                                                                                         |
| Aln  |                                                                                    | Wejście analogowe                                                                                                    | Sygn.sterow.p                                                                           |
|      |                                                                                    |                                                                                                    |                                                                                         |

## Wyjścia

| i P      | Informacie    |      |                                             |             |
|----------|---------------|------|---------------------------------------------|-------------|
| <i>7</i> | Temperatury   |      |                                             |             |
| Ŧ        | Wejścia       |      |                                             |             |
|          | Czasy pracy   |      |                                             |             |
| È        | Przebieg      | iP   | Wyjścia                                     |             |
|          | Pamięć błędów | 1 ¥. | Pompa oblegowa cwu<br>Pompa ob miesz 1      | litt        |
|          |               |      | Pompa c.o.                                  | Ŵł.         |
|          |               | l ÷  | Mieszacz 1 otworzyć –<br>Mieszacz 1 zamkrać | 600 k.      |
|          |               |      | Wentylacja                                  | ω1.<br>Wył. |

| Zawór odszraniania     | Odwrócenie obiegu<br>WŁ. = aktywny tryb odszraniania<br>względnie odwrócony obieg |
|------------------------|-----------------------------------------------------------------------------------|
| Pompa obiegowa cwu     | Pompa obiegowa c.w.u.                                                             |
| Pompa ob. miesz. 1     | Pompa obiegowa obiegu<br>mieszanego 1                                             |
| Pompa c.o.             | Pompa obiegowa c.o.                                                               |
| Mieszacz 1 otworzyć    | Mieszacz 1 otworzyć                                                               |
|                        | WŁ. = mieszacz się otwiera                                                        |
|                        | WYŁ. = brak sygnału                                                               |
| Mieszacz 1 zamknąć     | Mieszacz 1 zamknąć                                                                |
|                        | WŁ. = mieszacz się zamyka                                                         |
|                        | WYŁ. = brak sygnału                                                               |
| Wentylacja             | Wentylacja obudowy pompy ciepła<br>(niektóre typy pomp LW)                        |
|                        | Dla pomp LW większych mocy (Kod<br>"L2G") 2. stopień wentylatora                  |
| Went pompa d.źr.       | Wentylator, pompa głębinowa lub<br>pompa obiegowa dolnego źródła                  |
| Sprężarka 1            | Sprężarka 1 pompy ciepła                                                          |
| Sprężarka 2            | Sprężarka 2 pompy ciepła                                                          |
| P. cyrkul.             | Pompa cyrkulacyjna                                                                |
| Pompa ład. bufor       | Pompa ładująca bufor                                                              |
| ll źr. ciepła 1        | Drugie źródło ciepła 1                                                            |
| ll źr.ciepła 2-alarm   | Drugie źródło ciepła 2 - alarm awarii                                             |
|                        | (Funkcja alarmu: ciągły stan WŁ.                                                  |
|                        | przy awarii, taktuje co sekundę,<br>gdy błąd samoresetujący)                      |
| Sygn.sterow.p.obieg.   | Bieżąca wydajność pompy obiegowej<br>w %                                          |
| Obroty wentylatora/min | . Bieżąca liczba obrotów wentylatora                                              |
|                        | pompy ciepła (na minutę)                                                          |
| Obroty spręż./min.     | Bieżąca liczba obrotów sprężarki<br>pompy ciepła (na minutę)                      |

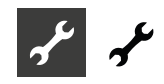

#### **Czas pracy**

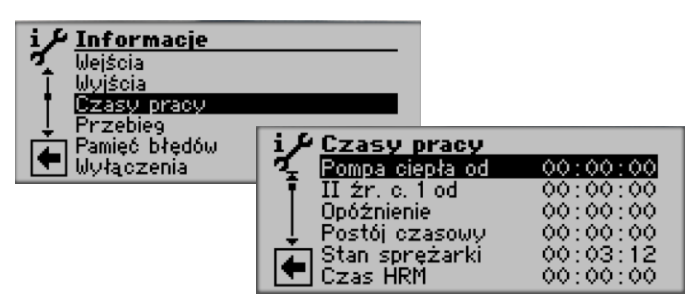

| Pompa ciepła od | Pompa ciepła pracuje od<br>(wszystkie czasy podano w<br>formacie gg:mm:ss) |
|-----------------|----------------------------------------------------------------------------|
| ll źr. c. 1 od  | Drugie źródło ciepła 1 pracuje od                                          |
| ll źr. c. 2 od  | Drugie źródło ciepła 2 pracuje od                                          |
| Opóźnienie      | Opóźnienie po powrocie zasilania                                           |
| Postój czasowy  | Postój pomiędzy cyklami pracy<br>sprężarki                                 |
| Stan sprężarki  | Czas trwania obecnego stanu sprężarki                                      |
| Czas HRM        | Czas do włączenia kolejnego stopnia<br>biwalentnego                        |
| Czas HRW        | Czas do wyłączenia kolejnego stopnia<br>biwalentnego                       |
| Term. dez. od   | Termiczna dezynfekcja trwa od                                              |
| Zakaz c.w.u.    | Zakaz pracy w trybie c.w.u.                                                |
| Odszr.          | Czas do następnego startu trybu<br>odszraniania (tylko pompy LW)           |

#### Przebieg

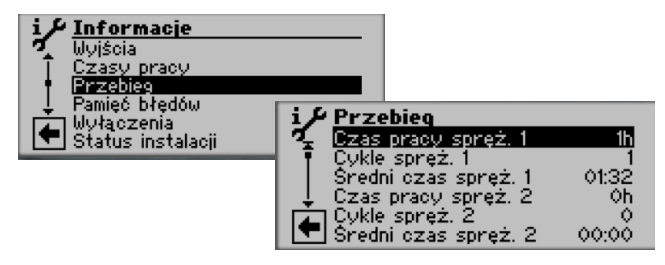

| Czas pracy spręż. 1<br>Cykle spręż. 1<br>Średni czas spręż. 1 | Łączny czas pracy sprężarki 1<br>Ilość włączeń sprężarki 1<br>Średni czas pracy sprężarki 1 w<br>jednym cyklu pracy |
|---------------------------------------------------------------|----------------------------------------------------------------------------------------------------|
| Czas pracy spręż. 2                                           | Łączny czas pracy sprężarki 2                                                                                       |
| Cykle spręż. 2                                                | llość włączeń sprężarki 2                                                                                           |
| Średni czas spręż. 2                                          | Średni czas pracy sprężarki 2 w<br>jednym cyklu pracy                                                               |
| Czas pracy II źr.c.1                                          | Łączny czas pracy drugiego źródła<br>ciepła 1                                                                       |
| Czas pracy II źr.c.2                                          | Łączny czas pracy drugiego źródła<br>ciepła 2                                                                       |
| Czas pracy p.c.                                               | Łączny czas pracy pompy ciepła                                                                                      |
| Czas pracy c.o.                                               | Łączny czas pracy w trybie c.o.                                                                                     |
| Czas pracy c.w.u.                                             | Łączny czas pracy w trybie c.w.u.                                                                                   |
| Czas pracy chłodz.                                            | Łączny czas pracy w trybie chłodzenia                                                                               |

#### 🖞 WSKAZÓWKA

Sprężarki są zasilane naprzemiennie, zgodnie z cyklami pracy. Dlatego możliwe są różnice w godzinach pracy sprężarek.

#### Pamięć błędów

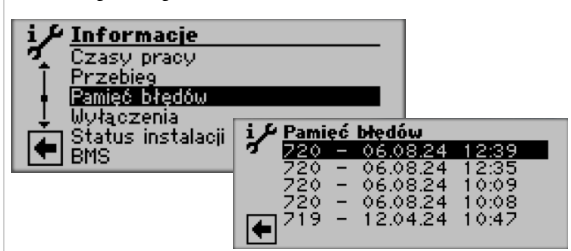

#### 🖞 WSKAZÓWKA

Pamięć błędów zawiera maksymalnie pięć ostatnich błędów.

#### Wyłączenia

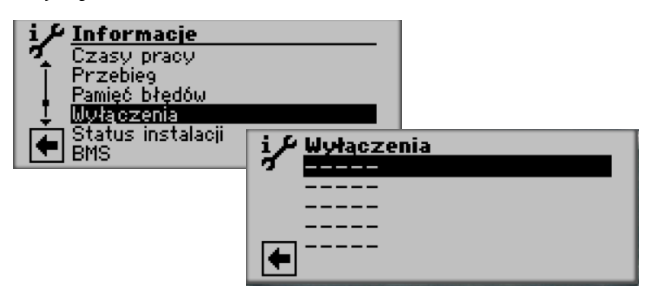

| Błąd p.c.<br>Błąd inst.<br>II źr.c.<br>EVU<br>Odszr.<br>Tzast.max<br>Tzast.min | Błąd pompy ciepła<br>Błąd instalacji<br>Praca drugiego źródła ciepła<br>Odcięcie zasilania<br>Odszranianie (tylko pompy LW)<br>Maks. temperatura zastosowania<br>Min. temperatura zastosowania<br>(przy pompach LWD z rewersem<br>możliwe wyłączenie z powodu<br>ochrony przed zamarzaniem w<br>trybie chłodzenia - temperatura<br>parowania zbyt długo poniżej 0°C) |
|--------------------------------------------------------------------------------|----------------------------------------------------------------------------------------------------|
| Min.tzast                                                                      | Dolna granica zastosowania                                                                                                    |
| Brak zap.                                                                      | Brak zapotrzebowania                                                                                                    |

#### **WSKAZÓWKA**

Pamięć błędów zawiera maksymalnie pięć ostatnich błędów.

# یم ب

#### Status instalacji

| i ✓ Informacje<br>Czasy pracy<br>Przebieg<br>Panięć błędów<br>Wyłączenia<br>€ Status instalacji<br>BMS | <b>i Status instalacji</b><br><b>Typ pompy ciepła SW2</b><br>Wersja programu V1.80<br>Stopień biwalentny 1<br>Stan pracy |
|----------------------------------------------------------------------------------------------------|----------------------------------------------------------------------------------------------------|
| Typ pompy ciepła                                                                                       | Typ pompy ciepła                                                                                                    |
| Wersja programu                                                                                        | Wersja oprogramowania regulatora                                                                                         |
| Stopień biwalentny                                                                                     | Stopień biwalentny                                                                                                    |
|                                                                                                    | 1 = może pracować jedna sprężarka                                                                                        |
|                                                                                                    | 2 = mogą pracować dwie sprężarki                                                                                         |
|                                                                                                    | 3 = może pracować                                                                                                    |
| <b>C</b> .                                                                                             | dodatkowe źródło ciepła                                                                                                  |
| Stan pracy                                                                                             | Biezący tryb pracy                                                                                                    |
|                                                                                                    | Ogrzewanie                                                                                                    |
|                                                                                                    | C.w.u.                                                                                                    |
|                                                                                                    | ·                                                                                                    |
| lylko przy pompach ciepła z regul                                                                      | acją mocy:                                                                                                    |
| wydajność                                                                                              | Bieząca dyspozycyjna moć grzewcza                                                                                        |
|                                                                                                    | wykorzystana do ustawienia (według                                                                                       |
|                                                                                                    | wskazówek z instrukcji obsługi pompy                                                                                     |
|                                                                                                    | ciepła) zaworu przelewowego przy                                                                                         |
|                                                                                                    | instalacjach z buforem szeregowym.                                                                                       |
| Wydajność - cel                                                                                        | Wymagana przez regulator moc                                                                                             |
| Wersja programu                                                                                        | Obecna wersja oprogramowania<br>regulatora inwertera                                                                     |

#### Pobór energii

Monitor energii może być używany do porównywania ilości ciepła i poboru energii w okresach operacyjnych, aby monitorować efektywność energetyczną systemu. Jeżeli np. okres eksploatacji jednego miesiąca wykazuje znacznie wyższe zużycie energii elektrycznej niż okresy pracy odpowiadających miesiecy poprzednich lat, to możliwe, że dokonane w międzyczasie ustawienia sterowania ogrzewaniem i pompą ciepła mają niekorzystny wpływ na efektywność energetyczną systemu. W przypadku zauważalnych odchyleń należy sprawdzić i w razie potrzeby skorygować ustawienia sterowania ogrzewaniem i pompą ciepła. Ponadto należy sprawdzić elementy systemu pod kątem prawidłowego działania. Monitor energii nie jest skalibrowanym przyrządem pomiarowym. W związku z tym podane przez nią dane nie mogą być wykorzystywane do rozliczeń najemców ani do podobnych celów. Dane dostarczane przez monitor energii również nie nadają się do określenia dokładnego współczynnika wydajności sezonowej.

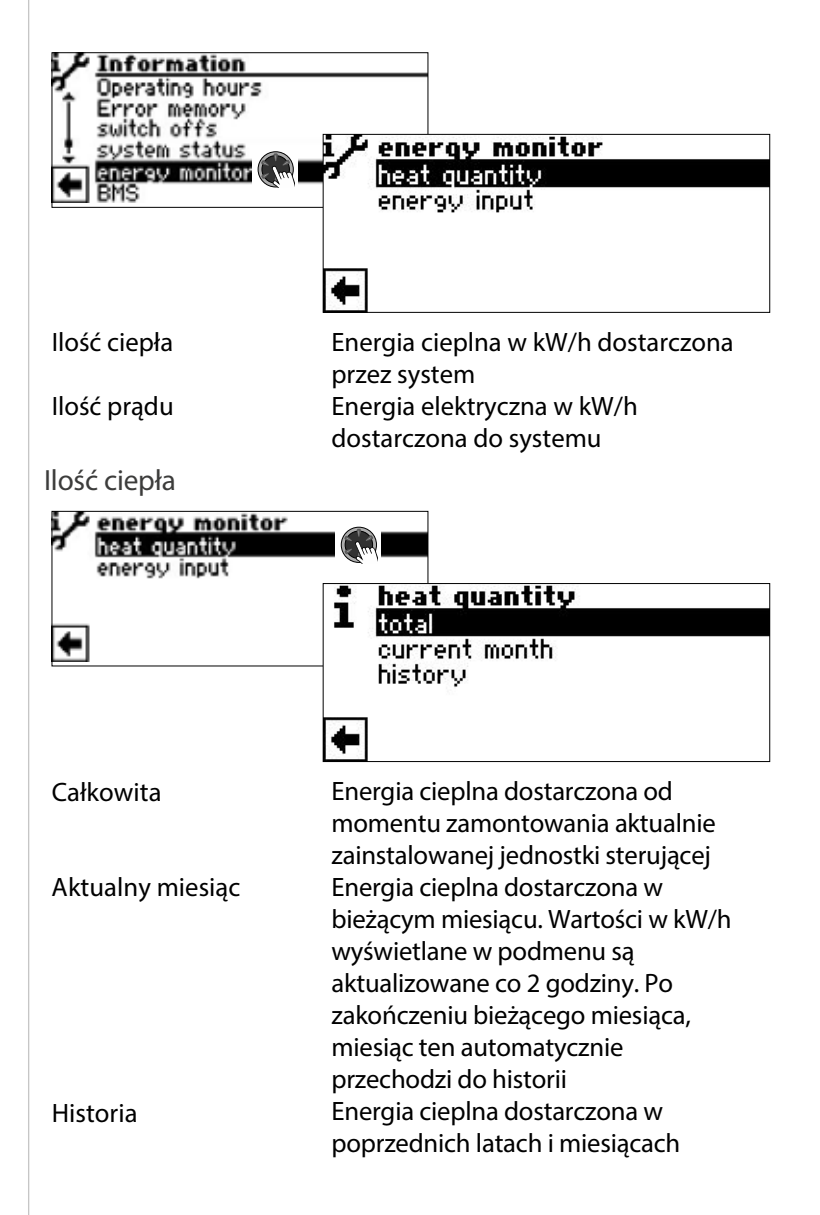

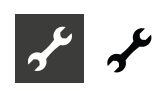

#### **WSKAZÓWKA**

Zarejestrowane dane zapisywane są na płytce pamięci centrali sterującej. Zaleca się regularne eksportowanie historii, ponieważ w przypadku uszkodzenia/wymiany centrali zapisane wcześniej dane zostaną utracone.

#### **Ů WSKAZÓWKA**

Tytuł (①) podmenu wskazuje, który okres operacyjny jest aktualnie sprawdzany. Jeżeli w tytule nie ma roku ani miesiąca, wyświetlane dane odnoszą się do wszystkich okresów eksploatacji od momentu zamontowania aktualnie zainstalowanej centrali.

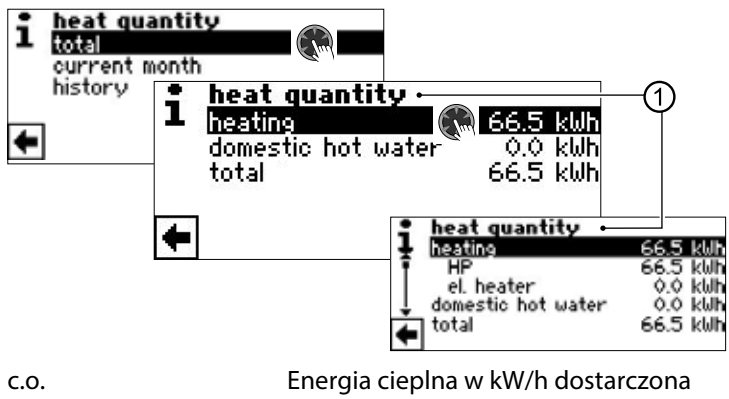

| C.O.      | Energia cieplna w kW/h dostarczona |
|-----------|------------------------------------|
|           | dla trybu pracy c.o.               |
| c.w.u.    | Energia cieplna w kW/h dostarczona |
|           | dla roboczej c.w.u.                |
| całkowite | Energia cieplna w kW/h dostarczona |
|           | dla wszystkich trybów pracy        |

Kliknięcie wpisu powoduje wyświetlenie udziału energii sprężarki pompy ciepła (HP) i udziału energii elektrycznego elementu grzejnego (grzałka elektryczna).

#### **WSKAZÓWKA**

W zależności od konfiguracji systemu pojawiają się także linie menu dla trybów pracy chłodzenie i/lub basen. Jeśli tryb pracy Chłodzenie i/lub Basen został początkowo włączony w bieżącym miesiącu, ale później został ponownie wyłączony, ten tryb pracy nie pojawia się już w menu. Jednakże zużycie energii w tym trybie pracy jest nadal uwzględniane w pozycji "całkowite". Aby linie menu "chłodzenie" i/lub "basen" pozostały w menu, zaleca się nie zmieniać konfiguracji systemu, a jedynie ustawić odpowiedni tryb pracy na "wyłączony".

#### Pobór energii

Dane o poborze energii wyglądają w taki sam sposób, jak opisane tutaj zapytanie o dane o ilości ciepła.

#### Historia i jej eksport

Dane zapisane w poprzednich latach i miesiącach dla wszystkich okresów eksploatacji można zapisać w postaci pliku csv na pendrive'ie USB. Dane zapisane na płytce pamięci jednostki sterującej zostają zachowane.

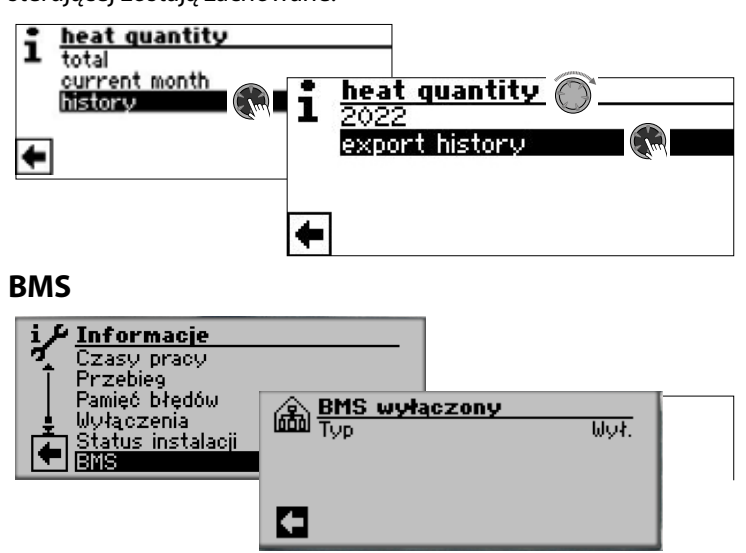

 Dane są wyświetlane tylko wtedy, gdy pompa ciepła jest zintegrowana z systemem zarządzania budynkiem.
 Wymaga to specjalnej konfiguracji sterownika pompy ciepła i ogrzewania za pomocą dodatkowego oprogramowania, które jest odpłatne.

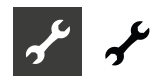

## **USTAWIENIA**

#### Dostep

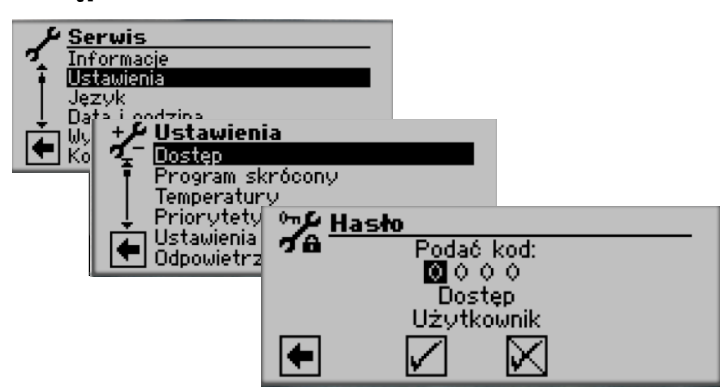

#### Wprowadzić cyfry

Pole do podania czterocyfrowego hasła(9445-dostęp instalatora):

Wybrać pole z pierwszą cyfrą hasła naciskając przycisk. Obracając przycisk wybrać odpowiednią cyfrę i zatwierdzić wybór, naciskając przycisk.

W identyczny sposób postąpić z kolejnymi cyframi hasła.

Wybierając ✓ zatwierdzić całe hasło.

Po zatwierdzeniu wszystkie pola hasła się wyzerują, a kursor przejdzie automatycznie do pola ze strzałką nawigacyjną. Bieżący poziom dostępu jest pokazany w ostatniej linijce.

#### Dostep

Informacja o aktualnym poziomie dostępu (tutaj: użytkownik)

#### ļ UWAGA

Nieprawidłowe ustawienia programu, które nie są dopasowane do komponentów systemu, mogą być przyczyną nieprawidłowego działania lub nawet poważnego uszkodzenia systemu. Dlatego też dostęp do podstawowych ustawień systemu za pomocą hasła instalatora 9445 może być wykonywany wyłącznie przez wykwalifikowanych techników i musi być zablokowany dla osób nieuprawnionych.

Po zakończeniu prac serwisowych należy koniecznie zresetować dostęp do danych do "Użytkownika" (wpisać i zapisać kod numeryczny 0000).

#### ñ UWAGA

Producent nie ponosi odpowiedzialności za szkody powstałe na skutek nieprawidłowych ustawień programu, niekompatybilnych z elementami systemu.

Jeśli "przycisk obrotowy" nie będzie używany przez 3 godziny, dostęp do danych zostanie automatycznie zresetowany do "Użytkownika".

#### **PROGRAMY SKRÓCONE**

→ Część 1 instrukcji obsługi regulatora pompy ciepła i c.o.,

rozdział "Serwis", sekcja "Programy skrócone"

#### Determining temperatures

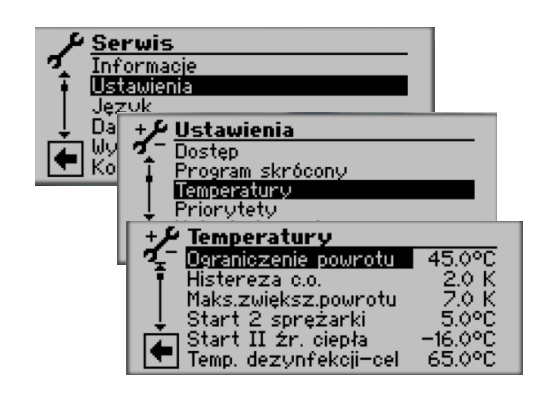

Ograniczenie powrotu 💩 Ograniczenie powrotu Ustawienie maksymalnej temperatury powrotu w trybie c.o.

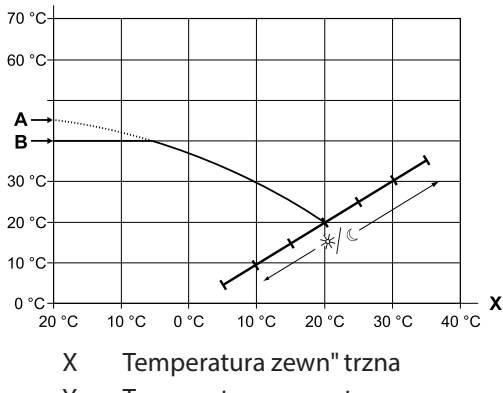

- Υ Temperatura powrotu
- А Punkt ko' cowy krzywej grzewczej
- В Ograniczenie powrotu (w pokazanym przykładzie: 40°C)

Histereza c.o. Histereza ogrzewania Ustawienie histerezy dla trybu ogrzewania Przy systemach grzewczych o mniejszej bezwładności ustawić większą, przy innych - mniejszą histerezę.

Przykład: Histereza powrotu c.o. = K

D

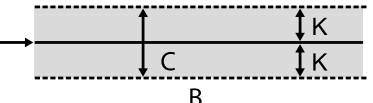

А Przy temperaturze z tego zakresu nie zostanie zgłoszone zapotrzebowanie na c.o.

- В Przy temperaturze z tego zakresu
- zostanie zgłoszone zapotrzebowanie na c.o.
- С Strefa neutralna
- D Docelowa temp. powrotu
- Κ Histereza

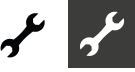

#### histereza c.w.u. Histereza ciepłej wody użytkowej Ustawienie histerezy sterującej przygotowaniem ciepłej wody użytkowej.(histereza ujemna)

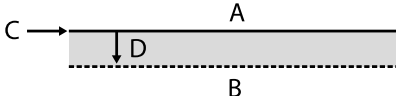

A Przy temperaturze z tego zakresu nie zostanie zgłoszone zapotrzebowanie na c.w.u.
 B Przy temperaturze z tego zakresu zostanie zgłoszone zapotrzebowanie na c.w.u.

- C Cel temo. c.w.u.
- D Histereza ujemna

Maks.zwiększ.powrotu 🌡

Maksymalne zwiększenie powrotu

Ustawienie maksymalnego dopuszczalnego przekroczenia temperatury powrotu. Po przekroczeniu temperatury powrotu c.o. o podaną tutaj wartość, wszystkie minimalne czasy pracy zostaną zignorowane, a wszystkie źródła ciepła zostaną wyłączone. Ustawić wyższą wartość niż w pozycji Histereza c.o.

Start 2 sprężarki Start 2 sprężarki Start 2 sprężarki Start 2 sprężarki Start 2 sprężarki Start 2 sprężarka z dwoma tylko przy pompach ciepła z dwoma sprężarkami.

Jeśeli temperatura zewnętrzna spadnie poniżej podanej tu wartości, regulator będzie mógł, w zależności od zapotrzebowania, włączyć drugą sprężarkę w trybie c.o. Powyżej tej temperatury pompa ciepła w trybie c.o. będzie pracować tylko z jedną sprężarką.

Start II źródła ciepła 💩 Temperatura uruchomienia drugiego źródła ciepła

Jeśeli temperatura zewnętrzna spadnie poniżej podanej tu wartości, regulator będzie mógł, w zależności od zapotrzebowania, włączyć drugie źródło ciepła. Powyżej tej temperatury pompa ciepła nie będzie wspierana drugim źródłem ciepła.

Wyjątek: W przypadku awarii i ustawieniu "Awaria z II źr.c." drugie źródła ciepła będą włączane bez względu na ustawioną tu wartość.

T-Odszr.

Temperatura odszraniania powietrzem

Pozycja pokazywana tylko przy pompach ciepła LW, gdy włączone jest odszranianie powietrzem.

Ustawienie minimalnej temperatury zewnętrznej, powyżej której pompa ciepła będzie mogła uruchomić odszranianie powietrzem.

#### ! UWAGA

Odszranianie powietrzem włączy się tylko w pompach dostosowanych do tego typu odszraniania.

Temp. dezynfekcji-cel 🚳 Temperatura docelowa termicznej dezynfekcji

Ustawienie docelowej temperatury termicznej dezynfekcji zasobnika c.w.u.

Zas. 2.spręż. c.w.u. 🖁 Zasilanie 2. sprężarki - c.w.u.

Pozycja pokazywana tylko przy pompach ciepła z dwoma sprężarkami.

Ustawienie maksymalnej temperatury zasilania, do której pompa ciepła może przygotowywać c.w.u. przy pomocy dwóch sprężarek.

Tzew. max 👼 Maksymalna temp. zewn

Pozycja pokazywana tylko przy pompach LW.

Ustawienie maksymalnej temperatury zewnętrznej, powyżej której nie będzie pracować pompa ciepła.

W razie zapotrzebowania zostanie włączone drugie źródło ciepła.

Min.temp. dolnego źr. Minimalna temperatura dolnego źródła Wartość pokazywana tylko przy pompach SW i WW. Ustawienie minimalnej temperatury na wyjściu dolnego źródła z pompy ciepła. **&**& dla pomp SW: Od poziomu dostępu serwisu można podwyższyć tę temperaturę powyżej -9 °C (niezbędne przy pośrednim wymienniku ciepła) A A A dla pomp WW: Zmiana ustawień tylko na poziomie dostępu producenta. Maks.temp. gazu gor. Maksymalna temperatura gazu gorącego Maksymalna dpuszczalna temperatura w obiegu chłodniczym pompy ciepła.

Temp.końca odszr. 💩 Temperatura końca odszraniania powietrzem

Pozycja pokazywana tylko przy pompach ciepła LW, gdy włączone jest odszranianie powietrzem.

Ustawienie temperatury na wyjściu z parownika, przy której zakończy się odszranianie.

Obniżanie do 🚳 Minimalna temperatura zewnętrzna obniżenia nocnego

Ustawienie temperatury zewnętrznej, do której krzywe grzewcze będą korygowane o obniżenie nocne. Gdy temperatura zewnętrzna spadnie poniżej tej wartości, obniżanie nocne zostanie zignorowane.

Zasilanie maks.6<sup>1</sup> Maksymalna temperatura zasilania Przekroczenie na zasilaniu tej wartości spowoduje wyłączenie sprężarki pompy ciepła. Dotyczy <u>wszystkich</u> trybów pracy!

Zasilanie maks. OM1 🚳 Maksymalna temperatura zasilania za mieszaczem ładującym

Pozycja pokazywana tylko, gdy obieg mieszany 1 ustawiono jako ładujący. Wtedy czujnik zasilania podłączony do zacisku TB1 służy do ograniczenia temperatury zasilania za mieszaczem. Jeśeli temperatura mierzona przez ten czujnik przekroczy ustawioną w tej pozycji wartość, zawór mieszający zacznie sie zamykać.

Min. TWE/t.zas maks.2 & Zależne od temperatury dolnego (ródła ustawienie maksymalnej temperatury zasilania

Podana tutaj wartość to minimalna temperatura zewnętrzna, przy której pompa ciepła może osiągnąć swoją maksymalną temperaturę zasilania.

Poniżej tej wartości rzeczywista maksymalna temperatura zasilania pompy ciepła obniża się liniowo do wartości "Zasil.-Granica zast.".

Zasil.- Granica zast. 7 💩 💩

Zależne od temperatury dolnego ( ródła ustawienie

maksymalnej temperatury zasilania W

tej pozycji ustawia się maksymalną temperaturę zasilania pompy ciepła przy temperaturze zewnętrznej -20°C. Dalsze wskazówki przy opisie pozycji "Min. TWE/t.zas maks." oraz na rysunku:

1

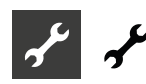

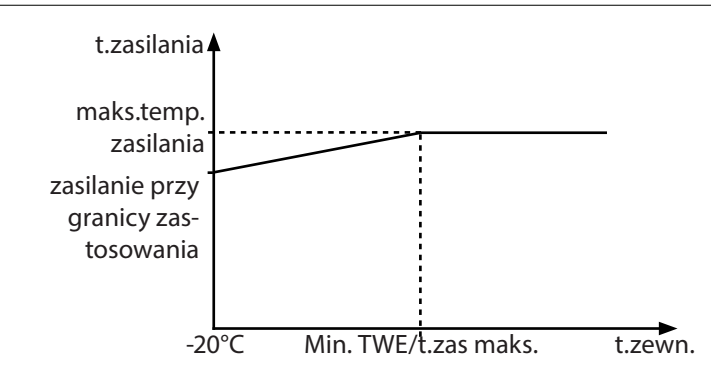

C.w.u. maks. 👼 Maksymalna temperatura c.w.u. Maksymalna temperatura pożądana, jaką można ustawić w menu c.w.u.

#### Hist. skr. wł. 2 Spr. kastereza c.o.

Po jej przekroczeniu skrócony zostanie czas oczekiwania na włączenie drugiej sprężarki (patrz "Ustawienia systemu"). Dołączenie drugiej sprężarki:

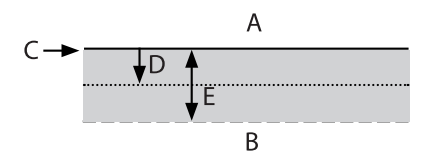

2. sprężarka nie włączyczy się А

B skrócony czas do włączenia 2. sprężarki

- С docelowa temperatura powrotu
- D histereza c.o.
- F skrócona histereza c.o.

Min.t.zas. chłodz. Minimalna temperatura zasilania w trrybie chłodzenia

Jeżeli temperatura mierzona przez czujnik trybu chłodzenia (w zależności od hydrauliki TB1, TB2 lub TRL) spadnie poniżej tej wartości, wyłączony zostanie tryb chłodzenia (ustawienie fabryczne: 18°C). Pokazana wartość jest jednocześnie minimalną możliwą do ustawienia temperatura docelowa chłodzenia.

desuperheater max. 💩

Maksymalna temp. częściowego odzysku ciepła sprężarki

#### Odzysk ciepła z gorącego gazu / desuperheater (only LAP)

Wyższy zakres temperatur, do 75°C jest możliwy dzięki wykorzystaniu odzysku ciepła z gorącego gazu (nie ma jednak gwaranacji). Aby wykorzystać ten system, pompa musi być w trakcie pracy.

Pompa ciepła wyłączy się przy temperaturze odyzsku wynoszącej 80°C.

Pompa recyrkulacyjna będzie uruchamiana co 30 minut na 30 sekund przy temperaturze gorącego gazu wyższej niż 85°C

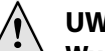

#### UWAGA

#### Wysoka temp. może powodować obrażenia.

Podczas korzystania z gorącego gazu w wymienniku i rurociągach wykorzystywanych do dzysku gorącego gazu mogą wystąpić bardzo wysokie temperatury. Każdy kontakt może prowadzić do oparzeń. Nigdy nie dotykaj wymiennika ani rurociągów podczas pracy lub po jej zakończeniu

Odzysk ciepła z gorącego gazu jest domyślnie ustawione na "Tak".

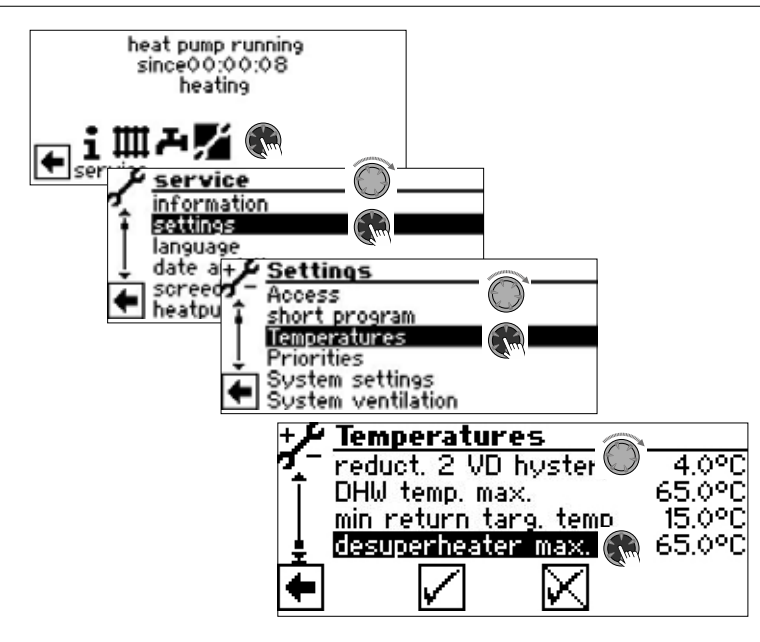

Tutaj możesz ustawić temperaturę odzysku od 30°C do 75°C.

Jeśli gorący gaz nie ma być wykorzystywany, należy odznaczyć odzysk w menu.

#### **USTAWIENIA SYSTEMU**

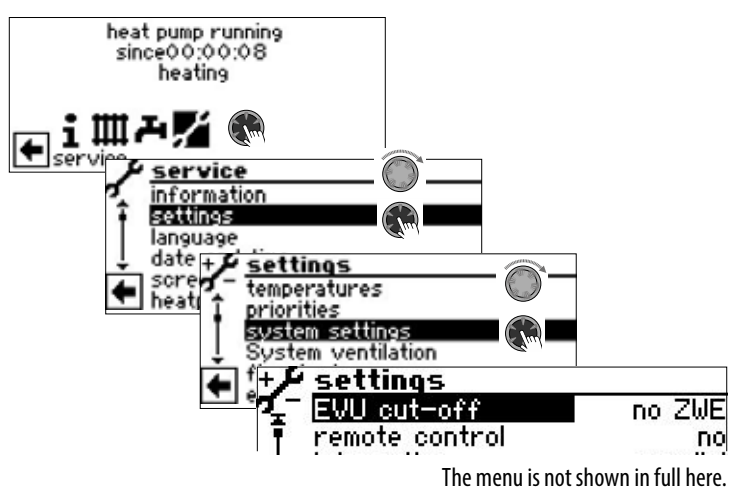

#### ! UWAGA

Błędne, niezgodne ze stanem faktycznym instalacji ustawienia mogą prowadzić do zakłóceń w pracy oraz poważnie uszkodzić komponenty instalacji.

#### **NSKAZÓWKA**

Ani producent, ani sprzedawca nie odpowiadają za szkody powstałe na skutek błędnych ustawień systemu.

#### 1 WSKAZÓWKA

Zapisać dokonane zmiany ustawień fabrycznych w zestawieniu "Ustawienia systemu przy pierwszym uruchomieniu".

Odcięcie zasil.Odcięcie zasilania przez zakład<br/>energetyczny<br/>drugie źródło ciepła nie pracuje przy<br/>odcięciu zasilania sprężarek<br/>drugie źródło ciepła może pracować<br/>przy odciętym zasilaniu sprężarekz II źr.c.drugie źródło ciepła może pracować<br/>przy odciętym zasilaniu sprężarekUstawienie ma znaczenie jedynie przy ustawieniu kotła lub<br/>termy jako typu drugiego źródła ciepła.Stacja pokojowaStacja pokojowa

| Nie                     | nie podłączono stacji pokojowej                                                    |
|-------------------------|------------------------------------------------------------------------------------|
| RFV                     | podłączono stację typu RFV                                                         |
| Podłączenie 💩<br>Powrót | Miejsce montażu czujnika c.o.<br>czujnik podłączony na powrocie do<br>pompy ciepła |

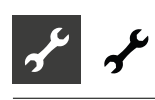

| Bufor rów. (równoległy              | ) czujnik zamontowany w buforze<br>równoległym                                                                                                    | C.w.u. 1 🚳<br>Czujnik                                   | opcja 1 trybu c.w.u.<br>tryb c.w.u. bedzie sterowany sygnałem                                                                                                   |
|-------------------------------------|----------------------------------------------------------------------------------------------------|---------------------------------------------------------|----------------------------------------------------------------------------------------------------|
| 1 WSKAZÓWKA<br>Przy buforze po      | dłączonym równolegle niezbędny jest                                                                                                    | Termostat                                               | z czujnika w zasobniku c.w.u.<br>tryb c.w.u. będzie sterowany sygnałem<br>z termostatu w zasobniku c.w.u.                                                       |
| zewnętrzny czuj<br>Obieg mieszany 💰 | 1 Obieg mieszany 1                                                                                                    | i <b>WSKAZÓW</b><br>Termostat cy                        | <b>KA</b><br>w.u. podłaczyć do tego samego zacisku, co                                                                                                    |
| Ustawienie funkcji<br>Ładujący      | zaworu mieszającego<br>mieszacz służy jako mieszacz ładujący,<br>np. przy układzie z kotłem                                                                      | czujnik c.w.u<br>bezpotencjał<br>Termostat za<br>c.w.u. | n. Termostat musi być wyposażony w styk<br>owy.<br>mknięty (= Sygnał Wł.) = zapotrzebowanie na                                                                  |
|                                     | TB1                                                                                                    | C.w.u. 2 💩<br>P. cyrkul.                                | opcja 2 trybu c.w.u.<br>Ustawienie <i>P. cyrkul.</i> oznacza<br>sterowanie pompą cyrkulacyjną.                                                                  |
|                                     | A kocioł<br>B pompa ciepła<br>TB1 czujnik zasilania (opcjonalny)                                                                                                 | Odpowiedn<br>cyrkulacyjn<br>pompy ciep<br>lacja".       | ie ustawienia należy wziąć z opisu pompy<br>ej w części 1 instrukcji obsługi regulatora<br>ała i c.o., rozdział "Menu c.w.u.", sekcja "Cyrku-                   |
| Rozład.                             | mieszacz służy jako mieszacz<br>rozładowujący, np. przy ogrzewaniu<br>podłogowym<br>TB1–o                                                                        | p.ład. cwu                                              | Ustawienie <i>p.ład. cwu</i> oznacza, że na<br>zacisku ZIP pojawia się sygnał podczas<br>pracy trybu c.w.u., wyłączany 30<br>sekund po zakończeniu trybu c.w.u. |
|                                     |                                                                                                    | C.w.u. 3 💩<br>z ZUP<br>bez ZUP<br>C.w.u. 4 🛺            | opcja 3 trybu c.w.u.<br>pompa ZUP pracuje w trybie c.w.u.<br>pompa ZUP nie pracuje w trybie<br>c.w.u.                                                           |
| Chłodzący                           | TBT czujnik zasilania<br>mieszacz służy jako mieszacz dla<br>chłodzenia (pasywnego przy pompach<br>ciepła SW, WW albo aktywnego przy                             | Wart.docel                                              | opcja 4 trybu c.w.u.<br>pompa ciepła będzie próbowała<br>osiągnąć ustawioną wartość<br>docelową temperatury c.w.u.                                              |
| Nie                                 | pompach ciepła LWD z rewersem) brak<br>funkcji mieszacza                                                                                                    | C.w.u. 5 👹<br>z HUP<br>bez HUP                          | opcja 5 trybu c.w.u.<br>pompa HUP pracuje w trybie c.w.u.<br>pompa HUP nie pracuje w trybie<br>c.w.u.                                                           |
| Błąd 💩<br>bez II źr.c.              | Błąd<br>przy awarii pompy ciepła drugie źródła<br>ciepła zostaną włączone tylko, gdy<br>temperatura powrotu < 15 °C (ochrona<br>przed zamarzaniem); (tylko c.o.) |                                                         |                                                                                                    |
| c.w.u.<br>z II źr.c.                | Ciepła woda użytkowa<br>w przypadku awarii pompy ciepła<br>podłączone II źr.c. są zasilane<br>zgodnie z zapotrzebowaniem (CWU<br>+ CWU)                          |                                                         |                                                                                                    |

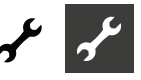

Cwu + p.c. maks.

maksymalny czas przygotowywania c.w.u. przez samą pompę ciepła

Po upływie podanego tutaj czasu pompa ciepła uruchomi drugie źródło ciepła (pod warunkiem, że inne ustawienia zezwalają mu na pracę w tym trybie).

Odszr. maks. 💩

Czas cyklu odszraniania, maksymalny czas pomiędzy dwoma kolejnymi uruchomieniami odszraniania Opcja dostępna tylko przy pompach ciepła powietrze/woda Odszranianie pow. Opcja dostępna tylko przy pompach ciepła powietrze/woda Odszranianie powietrzne Nie niedozwolone Tak Odszranianie powietrzne dozwolone powyżej ustawionej temperatury

#### I UWAGA

Przy pozostałych typach pompy ciepła nie włączać "Odszraniania powietrznego".

Odszr. pow. maks. odszraniania powietrznego

Opcja dostępna tylko przy pompach ciepła powietrze/woda przy zezwoleniu na odszranianie powietrzne.

Optym. pomp 🔊 Optymalizacja pracy pomp obiegowych Nie Pompy obiegowe c.o. pracują w trybie ciągłym, chyba że aktywny jest inny tryb pracy (c.w.u., ...) lub pompa ciepła jest wyłaczona Tak Dozwolony czasowy postój pomp obiegowych c.o. Pompy obiegowe c.o. zostaną wyłączone w przypadku braku zapotrzebowania na pracę pompy ciepła przez ponad 3 godziny. Pracują wtedy w cyklach 30-minutowych (5 minut pracy, 25 minut postoju), do momentu zgłoszenia zapotrzebowania na pracę pompy ciepła. Jeżeli temperatura zewnętrzna jest wyższa niż docelowa temperatura powrotu, pompy obiegowe c.o. zostaną wyłączone na dłuższy czas. Włączać się będą tylko na 1 minutę co 150 godzin.

#### ١ UWAGA

W przypadku integracji wielofunkcyjnego zbiornika ciepłej wody użytkowej z instalacją stałą lub solarną, optymalizację pompy należy ustawić na "Nie".

Dostęp 🚳 Dostęp do ustawień Ustawienie "Instalator" oznacza, że wszystkie parametry, które standardowo są dostępne do zmian tylko dla serwisu, będą mogły być zmieniane z poziomu dostępu instalatora.

Ciśn.sol./przepł 💩 / 💩 💩 Ciśnienie solanki, przepływ Opcja dostępna przy pompach solanka/woda, wzgl. woda/

| woda       |                                                                                                    |
|------------|----------------------------------------------------------------------------------------------------|
| Nie        | nie podłączono ani presostatu<br>ciśnienia solanki, ani czujnika<br>przepływu                                        |
| Ciśn. sol. | przy pompach solanka/woda - na<br>wejściu ASD podłączono presostat<br>ciśnienia solanki                              |
| Przepływ   | przy pompach woda/woda - na wejściu<br>ASD podłączono czujnik przepływu                                              |
| Kontr.sieć | na wejściu ASD podłączono czujnik<br>zaniku i kolejności faz zasilania sprężarki                                     |
| Sieć+prz.  | na wejściu ASD podłączono szeregowo<br>czujnik zaniku i kolejności faz zasilania<br>sprężarki oraz czujnik przepływu |

#### **UWAGA** 1

W niektórych urządzeniach fabrycznie wbudowano czujnik zaniku i kolejności faz. W tym przypadku trzeba ustawić w pozycji "Ciśn.sol./przepł" opcję "Kontr.sieć" lub "Sieć+prz.".

Niewłaściwe ustawienie może spowodować zakłócenia w pracy i poważne uszkodzenia pompy ciepła.

| Kontrola spręż. 💩 💩 | Kontrola sprężarki                    |
|---------------------|---------------------------------------|
| Wył.                | Kontrola sprężarki wyłączona          |
| Wł.                 | Kontrola sprężarki włączona, w        |
|                     | przypadku niewłaściwej kolejności faz |
|                     | na regulatorze pojawi się błąd "Sieć  |
|                     | Wł."                                  |

W momencie startu spreżarki kontrola spreżarki sprawdza zmiany temperatury gazu gorącego. Jeżeli temperatura gazu nie będzie wzrastać, zostanie zgłoszona awaria.

#### I UWAGA

Kontrolę sprężarki wyłączać tylko przy diagnozowaniu błędów podczas przeglądu pompy ciepła. Przy urządzeniach z wbudowanym czujnikiem zaniku i kolejności faz, pozycja jest ustawiona fabrycznie na "Wył.".

| Regulacja OG 🚳  | Sposób sterowania obiegiem<br>grzewczym                                                       |
|-----------------|-----------------------------------------------------------------------------------------------|
| Pogodowa        | Docelowa temperatura powrotu<br>jest ustalana na podstawie krzywej<br>grzewczej               |
| Temp.stała      | Stała docelowa temperatura powrotu,<br>ustawiana niezależnie od temperatury<br>zewnętrznej    |
| Regulacja OM1 💰 | Sposób sterowania obiegiem<br>mieszanym 1                                                     |
| Poqodowa        |                                                                                               |
|                 | Docelowa temperatura zasilania tego<br>obiegu jest ustalana na podstawie<br>krzywej grzewczej |

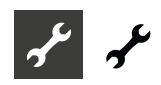

#### Wygrzew jastrychu 🚳

| Opcja możliwa tylko przy zewnętrznym źródle energii (kocioł |
|-------------------------------------------------------------|
| na paliwo stałe, instalacja solarna z buforem równoległym,) |

| z miesz.          | jeżeli mieszacz ustawiono jako<br>rozładowujący, działa on podczas<br>wygrzewu jastrycha na podstawie<br>ustawionych w programie wygrzewu<br>temperatur docelowych |
|-------------------|----------------------------------------------------------------------------------------------------|
| bez miesz.        | jeżeli mieszacz ustawiono jako<br>rozładowujący, będzie on zawsze<br>otwarty                                                                                       |
| Anoda elektr. 💩 💩 | Elektroniczna kontrola anody<br>ochronnej w zintegrowanym zasobniku<br>c.w.u.                                                                                      |
| Tak               | Zintegrowany zasobnik z anodą                                                                                                    |
| Nie               | Pompa ciepła bez zasobnika                                                                                                    |

#### I UWAGA

W urządzeniach z anodą wbudowaną w zintegrowany z pompą ciepła zasobnik c.w.u., w tej opcji należy ustawić "Tak", żeby ochronić zasobnik przed korozją. Anodę należy podłączyć zgodnie z wytycznymi z instrukcji obsługi danej pompy ciepła.

#### Granica grzania 🚳

Jeżeli ustawiono tu opcję "Tak", możliwe jest automatyczne włączanie i wyłączanie się trybu c.o. w okresie letnim.

Przy uruchomionej funkcji granicy ogrzewania w menu "Serwis -> Informacje -> Temperatury" będzie pokazana średnia temperatura zewnętrzna. Jednocześnie pojawi się w menu "c.o." nowy punkt - "Granica grzania". W tym miejscu należy ustawić temperaturę zewnętrzną, powyżej której pompa ciepła nie powinna pracować w trybie c.o. Po jej przekroczeniu, temperatura docelowa powrotu zostanie obniżona do wartości minimalnej, a pompy obiegowe c.o. zostaną wyłączone. Po spadku temperatury zewnętrznej poniżej tej granicy, tryb c.o. zostanie z powrotem aktywowany.

| Tryb równoległy 💩 💩 |                                                                                                    |
|---------------------|----------------------------------------------------------------------------------------------------|
| Nie                 | ustawienie standardowe, pompa nie<br>połączona z innymi pompami ciepła                                             |
| Nadrzędna           | pompa ciepła jest pompą nadrzędną<br>(Master) w kaskadzie i steruje<br>systemem c.o. w całej instalacji            |
| Podrzędna           | pompa ciepła pracuje jako podrzędna<br>(Slave) w kaskadzie i jest sterowana z<br>trybie c.o. przez pompę nadrzędną |
| Przegląd zdalny 🚳   |                                                                                                    |
| Tak                 | Zdalna obsługa włączona                                                                                            |
| Nie                 | Zdalna obsługa wyłączona                                                                                           |

#### Optym. pomp - czas 🚳

Gdy włączono optymalizację pracy pomp obiegowych, można tu określić czas, po jakim zostaną one wyłączone. Jeżeli przez ten czas pompa ciepła nie będzie pracować z powodu braku zapotrzebowania na c.o., pompy obiegowe zaczynają pracować w cyklach 30 min. postoju / 5 minut pracy, do momentu pojawienia się zapotrzebowania na c.o.

Rozruch-dolne źródło 💩

Określenie czasu rozbiegu pomp obiegowych dolnego źródła przed włączeniem się sprężarki w pompach ciepła typów solanka/woda i woda/woda. Przydatne, gdy osiągnięcie nominalnego przepływu trwa dłużej niż 30 sekund od włączenia się pompy.

Min.czas cykl odszr. 🛲 Minimalny czas pomiędzy dwoma kolejnymi uruchomieniami odszraniania

Opcja dostępna tylko przy pompach ciepła powietrze/woda Odpowiedni czas można znaleźć w instrukcji obsługi dla danej pompy ciepła.

Start 2 Spr-min.czas Skrócenie czasu do włączenia drugiej spreżarki

Czas, jaki musi upłynąć pomiędzy włączeniem pierwszej a drugiej sprężarki. Jeżeli różnica pomiędzy docelową i bieżącą temperaturą powrotu jest większa niż ustawiona w "Hist. skr. wł. 2 Spr." ("Ustawienia -> Temperatury"), druga sprężarka włączy się po podanym w tej pozycji czasie.

| Błąd term. dez. 💩 | Zgłoszenie błędu trybu termicznej |
|-------------------|-----------------------------------|
|                   | dezynfekcji                       |

Ustawienie "Nie" oznacza, że zakłócenia trybu dezynfekcji (błąd 759) nie będą zgłaszane przez regulator.

| Źródło ciepła              |                                                          | Zastosowane źródło ciepła<br>Ustawienie fabryczne w momencie                                                                                                    |  |  |
|----------------------------|----------------------------------------------------------|----------------------------------------------------------------------------------------------------|--|--|
| INIC                       |                                                          | dostawy i w celach serwisowych                                                                                                    |  |  |
| Solanka                    |                                                          | Solanka (= praca bez pośredniego<br>wymiennika ciepła). W przypadku<br>zaznaczenia tej opcji temperatura "min.<br>temp. źródła ciepła" zostanie ustawiona<br>automatycznie.                               |  |  |
| woda/solanka               |                                                          | Mieszanka solanki i wody pracuje po<br>stronie wtórnej pośredniego wymiennika<br>ciepła. W przypadku zaznaczenia tej opcji<br>temperatura "min. temp. źródła ciepła"<br>zostanie ustawiona automatycznie. |  |  |
| woda                       |                                                          | Woda przepływa po stronie wtórnej<br>pośredniego wymiennika ciepła. W<br>przypadku zaznaczenia tej opcji<br>temperatura "min. temp. źródła ciepła"<br>zostanie ustawiona automatycznie.                   |  |  |
| włącz II źr. ciepła c.o.   | 8                                                        | Czas do włączenia dodatkowego<br>źródła ciepła w trybie c.o.                                                                                                    |  |  |
| włącz II źr. ciepła c.w.u. | 8                                                        | Czas do włączenia dodatkowego źródła<br>ciepła w trybie c.w.u.                                                                                                    |  |  |
| Dodatkowe źró              | Dodatkowe źródło ciepła załącza się natychmiast (nastawa |                                                                                                    |  |  |

czasu = 0) lub po upływie ustawionego czasu, aby wspomóc pompę ciepła w przygotowaniu ciepłej wody użytkowej i możliwie najszybciej osiągnąć żądaną temperaturę ciepłej wody użytkowej.

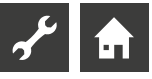

Dogrzewanie c.w.u. 💩 🛛 Dogrzewanie c.w.u.

NieFunkcja dogrzewania c.w.u. wyłączona<br/>(ustawienie fabryczne)TakFunkcja dogrzewania c.w.u. włączona.<br/>Temperatura pożądana staje się<br/>temperaturą docelową.

Dogrz. c.w.u.-maks. Maksymalny czas dogrzewania c.w.u. Maksymalny czas dogrzewania c.w.u. Po jego przekroczeniu praca w tym trybie zostanie zakończona.

#### **ODPOWIETRZANIE**

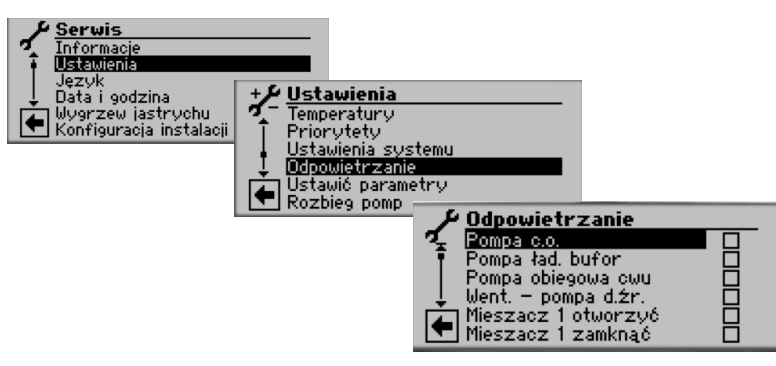

| Pompa c.o.          | Pompy obiegowe     |
|---------------------|--------------------|
| Pompa ład. bufor    | Pompa ładująca bu  |
| Pompa obiegowa cwu  | Pompa obiegowa     |
| Went pompa d.źr.    | Wentylator, pompa  |
|                     | pompa obiegowa     |
| Mieszacz 1 otworzyć | Otworzyć zawór m   |
| Mieszacz 1 zamknąć  | Zamknąć zawór m    |
| P. cyrkul.          | Pompa cyrkulacyjr  |
| Czas pracy          | Czas pracy w trybi |
| Otwórz zawór rozpr. | Ręczne otworzenie  |
|                     | rozprężnego        |
|                     | Przy pompach cier  |
|                     | przy modelach SW   |
|                     | i SWP 291H - SWP 5 |
|                     | rozpreżny porusza  |

obiegów grzewczych ufor równoległy c.w.u. a głębinowa lub solanki nieszający 1 ieszający 1 na e odpowietrzania e zaworu pła serii LWD oraz /P 371 - SWP 691 561H zawór orusza się w kierunku iy p otwórz przez ustawiony w tym menu czas.

- 1. Wybrać elementy instalacji do odpowietrzenia...
- 2. Przewinąć menu na dół. Wybrać pozycję "Czas pracy" i ustawić długość pracy w trybie odpowietrzania (w godzinach).

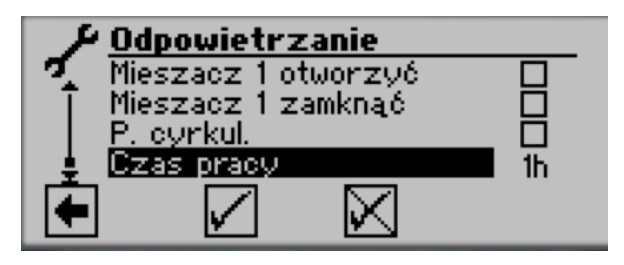

Czas pracy Ustawienie fabryczne: 1 godzina Zakres nastaw czasu pracy = 1 – 24 godziny.

#### <u>ຳ</u> WSKAZÓWKA

Po wybraniu pomp obiegowych, program uruchomi się natychmiast po zatwierdzeniu ustawień. Odpowietrzanie działa w cyklach 5 minut pracy / 5 minut postoju.

#### WYGRZEW JASTRYCHU

#### **WSKAZÓWKA**

Podczas działania programu wygrzewania jastrychu jako temperatura zewnętrzna wyświetlana jest temperatura -10° C. Podczas tego procesu nie możliwości podgrzania wody.

#### i WSKAZÓWKA

W programie wygrzewania jastrychu w razie potrzeby uruchamiane są wszystkie podłączone źródła ciepła. Jednakże obowiązuje następująca zasada: System grzewczy jest przeznaczony do ogólnego ogrzewania, a nie do wygrzewania jastrychu. Dlatego też w fazie wygrzewania jastrychu może zaistnieć konieczność włączenia w system pomocniczych źródeł ciepła.

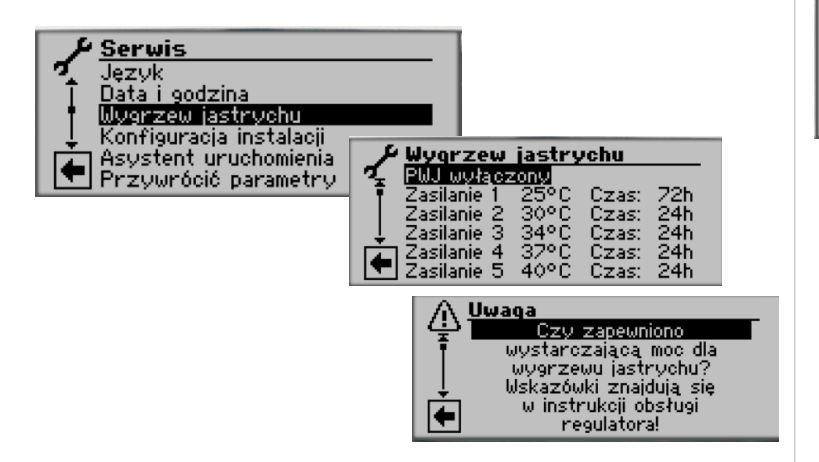

#### **NSKAZÓWKA**

Ustawienia fabryczne oparte są na danych podanych przez niektórych producentów jastrychów, ale można je dopasować do właściwego produktu.

#### ! UWAGA

Należy koniecznie sprawdzić, czy ustawione wartości (fabrycznie lub samodzielnie) są właściwe dla danego jastrychu.

Po uruchomieniu programu ogrzewania jastrychu zaprogramowane poziomy temperatur zasilania są kolejno automatycznie realizowane. Przedział czasowy ustawiony dla poziomu temperatury zasilania nie jest koniecznie rzeczywistym czasem niezbędnym do osiągnięcia kolejnego poziomu temperatury zasilania. W zależności od systemu grzewczego i mocy pompy ciepła osiągnięcie kolejnego poziomu temperatury zasilania może zająć różną ilość czasu.

Jeśli ze względu na zbyt małą moc grzewczą nie zostanie osiągnięty poziom temperatury zasilania, na ekranie pojawi się odpowiedni komunikat o błędzie. Komunikat o błędzie informuje o nieosiągniętym poziomie temperatury zasilania. Jednakże program ogrzewania jastrychu trwa nadal i próbuje osiągnąć kolejne poziomy temperatury zasilania.

#### **MSKAZÓWKA**

Jeżeli pojawi się komunikat o błędzie "Elektryczne ogrzewanie jastrychu" (= numer błędu 730), oznacza to jedynie, że program ogrzewania jastrychu nie mógł przetworzyć określonego poziomu temperatury zasilania w określonym przedziale czasu. Mimo to program ogrzewania jastrychu nadal działa. Komunikat o błędzie można potwierdzić tylko wtedy, gdy program ogrzewania jastrychu został zakończony lub został ręcznie wyłączony

Dopóki trwa program wygrzewania jastrychu, na ekranie nawigacyjnym pojawia się odpowiedni symbol programu: 💹

#### RĘCZNE WYŁĄCZANIE PROGRAMU WYGRZEWU JASTRYCHU

| Postój pompy ci<br>od : 00:18:2<br>Stopień 1 +24.0°C<br>کوپې | epła<br>16<br>71:59:54                                                                                                    |  |
|--------------------------------------------------------------|----------------------------------------------------------------------------------------------------|--|
| i∰A∕<br>₩v9rzew jastrychu                                    | Wygrzew jastrychu      PUU wyłaczonu      Zasilanie 1    24°C    Czas:    72h      Zasilanie 2    30°C    Czas:    24h      Zasilanie 3    34°C    Czas:    24h      Zasilanie 4    37°C    Czas:    24h      Zasilanie 5    40°C    Czas:    24h |  |

#### KONFIGURACJA INSTALACJI

#### 1 WSKAZÓWKA

Kiedy instalacja nie jest przewidziana do pracy w jakimś trybie, nie ma potrzeby, aby jego ikona pojawiała się na wyświetlaczu.

Przykład: Instalacja jest przewidziana wyłącznie do c.o. i nie zainstalowano żadnych elementów instalacji przygotowywania c.w.u. Niepotrzebny jest więc bezpośredni dostęp do menu "c.w.u.", czyli nie musi być ono pokazywane na wyświetlaczu. W menu "Konfiguracji instalacji" można usunąć to menu z pokazywanych danych.

#### 1 WSKAZÓWKA

Usunięcie menu z wyświetlania nie wpływa na funkcję, wzgl. pracę danego trybu. Jeżeli chce się (na przykład: tymczasowo) wyłączyć któryś tryb, należy to zrobić poprzez menu "Tryb pracy".

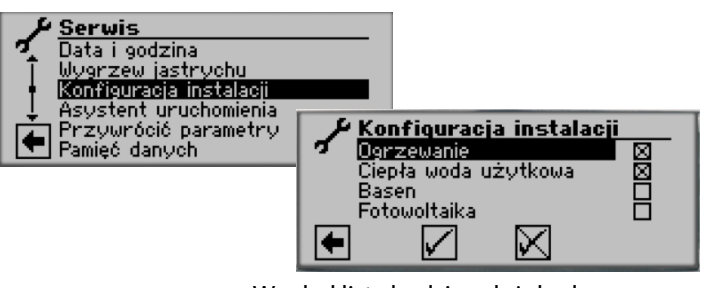

Wygląd listy będzie zależał od deklarowanych elementów systemu.

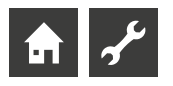

# Diagnoza błędów / Komunikaty o błędach

| Nr  | Komunikat                                   | Opis                                                                                                    | Porada - co sprawdzić                                                                                             |
|-----|---------------------------------------------|----------------------------------------------------------------------------------------------------|----------------------------------------------------------------------------------------------------|
| 701 | Niskie ciśnienie<br>Wezwać instalatora      | Niskie ciśnienie w obiegu chłodniczym: kilkakrotnie (LW) lub<br>ponad 20 sekund (SW)                                                                                          | Szczelność obiegu chłodniczego, preso-<br>stat, odszranianie i odszrmin                                           |
| 702 | Blokada - n.ciśn.<br>RESET automatyczny     | Niskie ciśnienie w obiegu chłodniczym, pompa ciepła wystartuje ponownie                                                                                                    | Szczelność obiegu chłodniczego, preso-<br>stat, odszranianie i odszrmin                                           |
| 703 | Ochrona zamarz.<br>Wezwać instalatora       | Temperatura zasilania < 5°C podczas pracy pompy ciepła:<br>ochrona przed zamarzaniem                                                                                          | Wydajność pompy ciepła, zawór odszrani-<br>ania, instalację c.o.                                                  |
| 704 | Gaz gorący<br>Reset za hh:mm                | Przekroczona maks. temp. gazu gorącego w obiegu chłodniczym.<br>Pompa ciepła wystartuje ponownie po hh:mm                                                                     | llość środka chłodniczego, odparo-<br>wanie, przegrzanie, zasilanie, powrót i<br>temperaturę min. dolnego źródła  |
| 705 | Ochr. mot. WEN<br>Wezwać instalatora        | Zgłosiło się zabezpieczenie silnika wentylatora                                                                                                    | Wentylator                                                                                                    |
| 706 | Ochr.mot. BSUP<br>Wezwać instalatora        | Zgłosiło się zabezpieczenie silnika pompy głębinowej lub pompy obiegowej solanki lub sprężarki                                                                                | Ustawienia, sprężarkę, pompę dolnego<br>źródła                                                                    |
| 707 | Kodowanie PC<br>Wezwać instalatora          | Awaria lub krótkie spięcie w oporniku kodującym typ pompy<br>ciepła po pierwszym uruchomieniu                                                                                 | Opornik kodujący pompę ciepła, wtyczkę<br>i przewody                                                              |
| 708 | Czujnik powrotu<br>Wezwać instalatora       | Awaria lub krótkie spięcie czujnika powrotu                                                                                                    | Czujnik powrotu, wtyczkę i przewody                                                                               |
| 709 | Czujnik zasilania<br>Wezwać instalatora     | Awaria lub krótkie spięcie czujnika zasilania. Pompy SW i WW<br>będą pracować dalej                                                                                           | Czujnik zasilania, wtyczkę i przewody                                                                             |
| 710 | Czujnik gg.<br>Wezwać instalatora           | Awaria lub krótkie spięcie czujnika gazu gorącego                                                                                                    | Czujnik gazu gorącego, wtyczkę i prze-<br>wody                                                                    |
| 711 | Czujnik tzewn.<br>Wezwać instalatora        | Awaria lub krótkie spięcie czujnika temp. zewnętrznej. Pompa<br>będzie dalej pracować. Temp. zewn. zostanie ustawiona na -5°C                                                 | Czujnik temp. zewnętrznej, wtyczkę i prze-<br>wody                                                                |
| 712 | Czujnik c.w.u.<br>Wezwać instalatora        | Awaria lub krótkie spięcie czujnika c.w.u. Pompa będzie dalej<br>pracować                                                                                                    | Czujnik c.w.u., wtyczkę i przewody                                                                                |
| 713 | Czujnik DŹĆ We<br>Wezwać instalatora        | Awaria lub krótkie spięcie czujnika dolnego źródła (wejście)                                                                                                    | Czujnik dolnego źródła, wtyczkę i prze-<br>wody                                                                   |
| 714 | GG. c.w.u.<br>Reset za hh:mm                | Przekroczenie maksymalnej temperatury gazu gorącego w<br>trybie c.w.u. Blokada trybu c.w.u. na hh:mm. Błąd zgłaszany tylko<br>podzcas pracy sprężarki                         | Przepływ c.w.u., wymiennik ciepła,<br>temperaturę c.w.u. i pompę obiegową                                         |
| 715 | Blokada - w.ciśn.<br>RESET automatyczny     | Wysokie ciśnienie w obiegu chłodniczym, pompa ciepła wystar-<br>tuje ponownie                                                                                                 | Przepływ c.o., zawór przelewowy,<br>temperaturę i skraplanie                                                      |
| 716 | Wys.ciśn.<br>Wezwać instalatora             | Kilkukrotne wysokie ciśnienie w obiegu chłodniczym                                                                                                    | Przepływ c.o., zawór przelewowy,<br>temperaturę i skraplanie                                                      |
| 717 | Przepływ-DŹC<br>Wezwać instalatora          | Błąd przepływu dolnego źródła (pompy WW) podczas rozruchu<br>lub pracy                                                                                                    | Przepływ, ustawienia czujnika przepływu,<br>filtry, zapowietrzenie dolnego źródła                                 |
| 718 | Maks. Tzewn.<br>RESET automatyczny          | Temperatura zewnętrzna wyższa od maksymalnej (tylko pompy<br>LW). Pompa ciepła wystartuje ponownie.                                                                           | Temperaturę zewnętrzną i ustawioną<br>wartość maksymalną                                                          |
| 719 | Min. Tzewn.<br>RESET automatyczny           | Temperatura zewnętrzna niższa od minimalnej (tylko pompy<br>LW). Pompa ciepła wystartuje ponownie.                                                                            | Temperaturę zewnętrzną i ustawioną<br>wartość minimalną                                                           |
| 720 | Temp. DŹC<br>RESET automatyczny za<br>hh:mm | Temperatura na wyjściu parownika pompy ciepła po stronie dol-<br>nego źródła kilkukrotnie spadła poniżej granicy bezpieczeństwa.<br>Pompa ciepła wystartuje ponownie po hh:mm | Przepływ, filtry, zapowietrzenie dolnego<br>źródła, temperaturę                                                   |
| 721 | Wył. n.ciśn.<br>RESET automatyczny          | Niskie ciśnienie w obiegu chłodniczym, pompa ciepła wystartuje ponownie (SW i WW)                                                                                             | Presostat, przepływ po stronie dolnego<br>źródła                                                                  |
| 722 | Różn.temp.c.o.<br>Wezwać instalatora        | Ujemna różnica temperatur w trybie c.o. (=błędna)                                                                                                    | Stan i umiejscowienie czujników zasilania<br>i powrotu                                                            |
| 723 | Różn.temp.c.w.u.<br>Wezwać instalatora      | Ujemna różnica temperatur w trybie c.w.u. (=błędna)                                                                                                    | Stan i umiejscowienie czujników zasilania<br>i powrotu                                                            |
| 724 | Różn.temp.Odszr.<br>Wezwać instalatora      | Różnica temperatur w obiegu c.o. podczas trybu odszraniania ><br>15 K (=ochrona przed zamarzaniem)                                                                            | Stan i umiejscowienie czujników zasilania<br>i powrotu, wydajność pompy HUP, zawór<br>przelewowy, instalację c.o. |

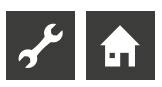

| Nr  | Komunikat                                               | Opis                                                                                                    | Porada - co sprawdzić                                                                                                    |
|-----|---------------------------------------------------------|----------------------------------------------------------------------------------------------------|----------------------------------------------------------------------------------------------------|
| 725 | Błąd c.w.u.<br>Wezwać instalatora                       | Błąd w trybie c.w.u, temperatura c.w.u. spadła znacznie poniżej<br>ustawionej                                                               | Pompę obiegową c.w.u., napełnienie za-<br>sobnika c.w.u., armaturę odcinającą, zawór<br>trójdrożny. Odpowietrzyć obiegi c.o. i<br>c.w.u. |
| 726 | Czujnik OM1<br>Wezwać instalatora                       | Awaria lub krótkie spięcie czujnika obiegu mieszanego 1                                                                                     | Czujnik obiegu mieszanego, wtyczkę i<br>przewody                                                                                         |
| 727 | Ciśn.solanki<br>Wezwać instalatora                      | Niewłaściwe ciśnienie na dolnym źródle podczas rozbiegu lub<br>pracy                                                                        | Ciśnienie i presostat dolnego źródła                                                                                                    |
| 728 | Czujnik DŹĆ Wy<br>Wezwać instalatora                    | Awaria lub krótkie spięcie czujnika dolnego źródła (wyjście)                                                                                | Czujnik dolnego źródła, wtyczkę i prze-<br>wody                                                                                          |
| 729 | Błąd obr.<br>Wezwać instalatora                         | Po włączeniu sprężarka nie pracuje                                                                                                    | Kolejność faz, sprężarkę                                                                                                    |
| 730 | Moc PWJ<br>Wezwać instalatora                           | Program wygrzewu jastrychu nie mógł osiągnąć zadanej tempe-<br>ratury zasilania w ustawionym czasie. Program wygrzewu konty-<br>nuuje pracę | Moc grzewczą dla trybu wygrzewu                                                                                                    |
| 731 | Przekr. czasu TDI                                       | Nie można było osiągnąć ustawionej temperatury docelowej termicznej dezynfekcji zasobnika c.w.u.                                            |                                                                                                    |
| 732 | Błąd Chłodz.<br>Wezwać instalatora                      | Temperatura wody grzewczej spadła kilkukrotnie poniżej 16°C                                                                                 | Mieszacz i pomp obiegową c.o.                                                                                                    |
| 733 | Błąd anody<br>Wezwać instalatora                        | Błąd anody ochronnej zasobnika c.w.u.                                                                                                    | Przewody anody i potencjostat, stan<br>napełnienia zasobnika c.w.u.                                                                      |
| 734 | Błąd anody<br>Wezwać instalatora                        | Błąd 733 utrzymuje się od dwóch tygodni. Blokada trybu c.w.u.                                                                               | Zatwierdzić tymczasowo komunikat<br>o błędzie, aby odblokować tryb c.w.u.<br>Usunąć przyczyny błędu 733                                  |
| 735 | Czujnik ZZE<br>Wezwać instalatora                       | Awaria lub krótkie spięcie czujnika zewnętrznego źródła energii                                                                             | Czujnik zewnętrznego źródła energii,<br>wtyczkę i przewody                                                                               |
| 736 | Czujnik kol.sol<br>Wezwać instalatora                   | Awaria lub krótkie spięcie czujnika kolektora solarnego lub tem-<br>peratura zewnętrzna poniżej zakresu pomiarów czujnika                   | Czujnik kolektora solarnego, wtyczkę i<br>przewody                                                                                       |
| 737 | Czujnik zas.sol.<br>Wezwać instalatora                  | Awaria lub krótkie spięcie czujnika zasobnika solarnego                                                                                     | Czujnik zasobnika solarnego, wtyczkę i<br>przewody                                                                                       |
| 738 | Czujnik OM2<br>Wezwać instalatora                       | Awaria lub krótkie spięcie czujnika obiegu mieszanego 2                                                                                     | Czujnik obiegu mieszanego 2, wtyczkę i<br>przewody                                                                                       |
| 739 | Czujnik OM3<br>Wezwać instalatora                       | Awaria lub krótkie spięcie czujnika obiegu mieszanego 3                                                                                     | Czujnik obiegu mieszanego 3, wtyczkę i<br>przewody                                                                                       |
| 750 | Zewn.czujnik powr.<br>Wezwać instalatora                | Awaria lub krótkie spięcie czujnika w buforze                                                                                               | Czujnik w buforze, wtyczkę i przewody                                                                                                    |
| 751 | Kolejn.faz                                              | Błąd zgłoszony przez czujnik kolejności faz                                                                                                 | Kolejność faz i czujnik kolejności faz                                                                                                   |
| 752 | Kolejn.faz/ Przepł.                                     | Błąd kolejności faz lub błąd przepływu dolnego źródła                                                                                       | Patrz błędy 751 i 717                                                                                                    |
| 755 | Brak połączenia z pompą<br>podrz.<br>Wezwać instalatora | Jedna z pomp podrzędnych nie zgłasza się od ponad 5 minut                                                                                   | Połączenie między pompami, switch,<br>adresy IP. Uruchomić menu szukania pomp<br>ciepła.                                                 |
| 756 | Brak połączenia z pompą<br>nadrz.<br>Wezwać instalatora | Pompa nadrzędna nie zgłasza się od ponad 5 minut                                                                                            | Połączenie między pompami, switch,<br>adresy IP. Uruchomić menu szukania pomp<br>ciepła.                                                 |
| 757 | Błąd n.ciśn. pompy WW                                   | Presostat niskiego ciśnienia pompy woda/woda zgłosił błąd<br>kilkakrotnie lub dłużej niż przez 20 sekund                                    | Po trzykrotnym wystąpieniu tego błędu<br>instalacja może być uruchomiona<br>wyłącznie przez autoryzowany serwis!                         |
| 758 | Błąd odszraniania                                       | Tryb odszraniania pięć razy pod rząd zakończył się z powodu<br>zbyt niskiej temperatury zasilania                                           | Przepływ, czujnik zasilania                                                                                                    |
| 759 | Błąd TDI                                                | Trzy razy pod rząd nie można było prawidłowo przeprowadzić<br>termicznej dezynfekcji                                                        | Ustawienia drugiego źródła ciepła i<br>bezpiecznik termiczny grzałki                                                                     |
| 760 | Błąd odszraniania                                       | Odszranianie pięć razy pod rząd zakończyło się z powodu<br>przekroczenia maksymalnego czasu odszraniania (silny wiatr<br>wieje na parownik) | Wentylator i parownik osłonić przed silnym<br>wiatrem                                                                                    |
| 761 | Zerwane połączenie LIN                                  | Przekroczenie czasu połączenia LIN                                                                                                    | Przewód / styk                                                                                                    |

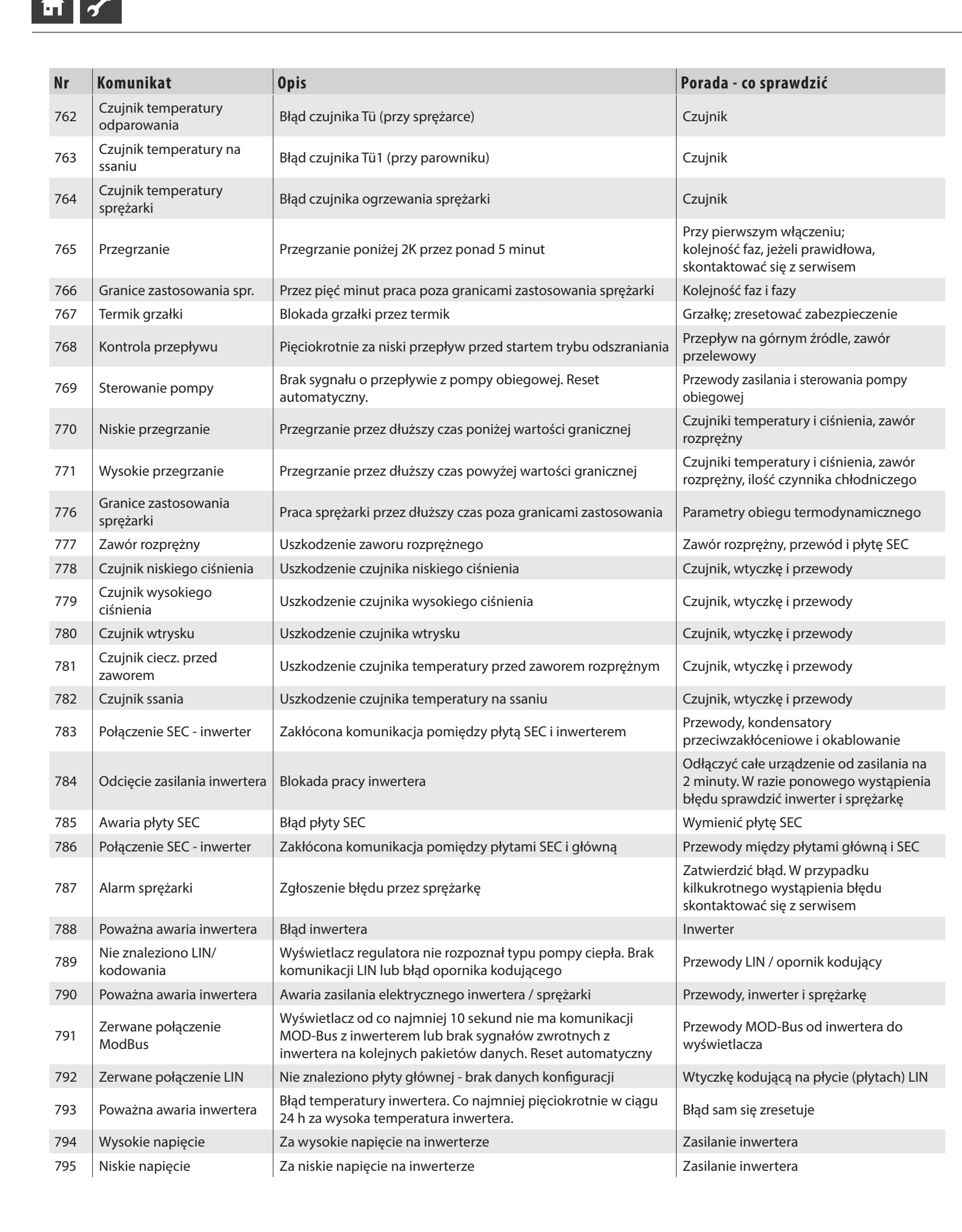

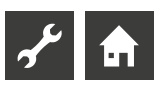

| Nr  | Komunikat                                                           | Opis                                                                                                    | Porada - co sprawdzić                                                                                                    |
|-----|---------------------------------------------------------------------|----------------------------------------------------------------------------------------------------|----------------------------------------------------------------------------------------------------|
| 796 | Wyłączenie ochronne                                                 | Zgłosiło się zabezpieczenie<br>1 - awaria inwertera<br>reset automatyczny<br>2 - wyłączenie przez presostat wysokiego ciśnienia<br>reset automatyczny<br>3 - tylko przy LWDV - wahania napięcia poza dopuszczalnym<br>zakresem | 1 - inwerter<br>2 - przepływ na górnym źródle, zawór<br>przelewowy, czujnik zasilania i czujnik<br>wysokiego ciśnienia<br>3 - ręczny reset bezpiecznika |
| 797 | Brak obsługi MLRH                                                   | Niemożliwe sterowanie regulacją mocy grzałki                                                                                                    | -                                                                                                    |
| 798 | ModBus wentylator                                                   | Brak połączenia MOD-Bus z wentylatorem przez co najmniej 10<br>sekund. Reset automatyczny.                                                                                                    | Przewody ModBus wentylatora                                                                                                    |
| 799 | ModBus ASB                                                          | Brak połączenia MOD-Bus z płytą ASB przez co najmniej 10<br>sekund. Reset automatyczny.                                                                                                    | Przewody ModBus płyty ASB                                                                                                    |
| 800 | Błąd GG                                                             | Temperatura na wymienniku wykorzystania gazu gorącego<br>≥ 80°C pięciokrotnie w ciągu 24 godzin.                                                                                                    | Obniżyć temperaturę w zasobniku.<br>Spadek temperatury poniżej < 80°C<br>umożliwia ponowne włączenie się<br>sprężarki                                   |
| 802 | Skrz. rozdz. wentylatora                                            | Temperatura w skrzynce rozdzielczej $\ge$ 80°C. Ponowny start możliwy przy temperaturze poniżej 70°C. Reset automatyczny.                                                                                                    | Wentylator, przewody elektryczne,<br>czujnik, drożność otworów<br>wentylacyjnych skrzynki                                                               |
| 803 | Skrz. rozdz. wentylatora                                            | Zgłaszany po trzykrotnym wystąpieniu błędu 802 w ciągu 24 h.<br>Wymagany reset ręczny. Jeżeli po resecie temperatura dalej<br>wynosi ≥ 80°C, błąd zgłosi się natychmiast ponownie                                              | Wentylator, przewody elektryczne,<br>czujnik, drożność otworów<br>wentylacyjnych skrzynki                                                               |
| 806 | ModBus SEC                                                          | Brak łączności MOD-Bus z płytą SEC od co najmniej 10 sekund<br>lub brak odpowiedzi na co najmniej 10 kolejnych wysłanych<br>pakietów. Reset automatyczny                                                                       | Przewody ModBus płyty SEC                                                                                                    |
| 807 | Zerwane połączenie<br>ModBus                                        | Utrzymujące się przez co najmniej 10 sekund wszystkie błędy<br>MOD-Bus. Reset automatyczny.                                                                                                    | Przyłącze ModBus wyświetlacza,<br>przewody do rozdzielacza ModBus,<br>rozdzielacz ModBus, wszystkie przewody<br>Modbus                                  |
| 808 | Sprzęt nie jest obsługiwany                                         | Wersja oprogramowania sterownika jest niekompatybilna z<br>zainstalowanym sprzętem.                                                                                                    | Przeprowadź aktualizację oprogramowania                                                                                                    |
| 809 | Przegrzanie gorącego gazu<br>DSH                                    | DSH_błąd został wywołany 3 razy w ciągu 24 godzin.<br>Zresetuj automat. po 5 minutach lub ręcznie.                                                                                                    | Jeśli błąd pojawi się kilka razy, zadzwoń<br>do serwisu                                                                                                 |
| 810 | wersja w trybie równoległym                                         | Sterowanie ogrzewaniem i pompą ciepła połączone równolegle ma różne wersje oprogramowania.                                                                                                    | Zaktualizuj wersje oprogramowania pomp<br>ciepła podłączonych w trybie równoległym do<br>identycznej wersji. Zresetuj ręcznie.                          |
| 811 | Sprawdź zbiornik<br>kondensatu. Wezwij<br>instalatora               | Zadziałał wyłącznik pływakowy                                                                                                    | Usuń wodę z tacy zabezpieczającej przed<br>przelaniem kondensatu.<br>Wyczyść miskę kondensatu w pompie                                                  |
|     |                                                                     |                                                                                                    | ciepła, łącznie z odpływem.<br>Zresetuj ręcznie.                                                                                                    |
| 812 | Maksymalne natężenie<br>przepływu                                   | Maksymalny dopuszczalny przepływ pompy obiegowej<br>został przekroczony 5 razy w ciągu 24 godzin                                                                                                    | Wezwij instalatora                                                                                                    |
| 813 | Falownik nie jest<br>kompatybilny.<br>Skontaktuj się z instalatorem | Falownik pompy ciepła nie jest kompatybilny. Sprężarka<br>pompy ciepła jest zablokowana. Możliwa jest tylko<br>współpraca z II źr. ciepła.                                                                                     | Wymień falownik.<br>Zresetuj ręcznie.                                                                                                    |
| 814 | Czujnik defrostu.<br>Wezwać instalatora                             | Czujnik odszraniania jest uszkodzony.                                                                                                    | Sprawdź czujnik, wtyczkę i kabel<br>połączeniowy.<br>Zresetuj ręcznie.                                                                                  |

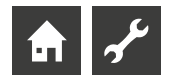

#### ZATWIERDZANIE KOMUNIKATU O BŁĘDZIE

Jeżeli na wyświetlaczu pojawi się komunikat o błędzie, należy:

- 1. Zanotować numer błędu.
- 2. Komunikat o błędzie zatwierdzić, naciskając przycisk nawigacyjny (przez 7 sekund).

Na wyświetlaczu pojawi się ponownie ekran nawigacyjny.

 Po ponownym wystąpieniu tego samego błędu zapisać na pendrive'a dane z regulatora (Menu Serwis -> Pamięć danych) i skontaktować się z instalatorem. Podać numer błędu i uzgodnić dalszy tok postępowania. Dane należy zapisać w ciągu 48 godzin od wystąpienia błędu.

#### OBJAŚNIENIA STANU DIOD NA PŁYCIE REGULATORA

Tylko LWD... oraz SWP 371 do SWP 691 i SWP 291H do SWP 561H:

| Zielona dioda miga w odstępach<br>sekundowych | wszystko w porządku                                |
|-----------------------------------------------|----------------------------------------------------|
| Czerwona dioda miga szybko                    | przesyłanie danych przez<br>połączenie LINBus      |
| Świecą się czerwona i zielona dioda           | płyta gotowa na przyjęcie<br>nowego oprogramowania |

Podczas aktualizacji oprogramowania zielona dioda świeci sią ciągle, a czerwona miga szybko

# Dane techniczne

### MONTAŻ

Wyłącznie w suchych pomieszczeniach, chronionych przed wpływem pogody i o dodatniej temperaturze.

| Temperatura otoczenia: |   | 0 °C – 35 °C                                                                               |
|------------------------|---|--------------------------------------------------------------------------------------------|
| Zasilanie              | : | 230 V AC, 18 VA, 0,1 A<br>(maks. pobór mocy przez regulator bez<br>przyłączonych urządzeń) |
| Zasilanie :            |   | 230 V AC, 18 VA, 0,1 A<br>(maks. pobór mocy przez regulator bez<br>przyłączonych urządzeń) |

## WYJŚCIA

| Styki przekaźników:     | 8 A / 230 V                     |
|-------------------------|---------------------------------|
| Zabezpieczenie:         | 6,3 AT (dla wszystkich wyjść)   |
| Do wyjść można podłączy | yć urządzenia do maks. 1450 VA. |

#### WEJŚCIA

| Optokoppler:       | 230 V                       |
|--------------------|-----------------------------|
| Wejścia czujników: | czujniki NTC 2,2 kΩ / 25 °C |

## PRZYŁĄCZA

| Przewód sterowania: | 12-żyłowy, wyjście 230 V   |
|---------------------|----------------------------|
| Przewód czujnika:   | 12-żyłowy, niskie napięcie |
| Zacisk:             | 1-żyłowy                   |

#### GNIAZDA

| USB:      | wersja USB: 2.0 (USB 2.0)          |
|-----------|------------------------------------|
|           | Host, typ A (tylko do pendrive'a!) |
| Ethernet: | 1 x 10 Base-T / 100 Base-TX        |
|           | (wtyczka RJ-45)                    |
|           |                                    |

#### **STOPIEŃ OCHRONY**

Stopień ochrony: IP 20

#### CHARAKTERYSTYKA CZUJNIKÓW

| t/°C | R / kΩ |
|------|--------|
| -25  | 21,291 |
| -20  | 16,425 |
| -15  | 12,773 |
| -10  | 10,010 |
| -5   | 7,903  |
| +/-0 | 6,284  |
| +5   | 5,030  |
| +10  | 4,053  |
| +15  | 3,287  |
| +20  | 2,681  |
| +25  | 2,200  |
| +30  | 1,815  |
| +35  | 1,505  |
| +40  | 1,255  |
| +45  | 1,051  |
| +50  | 0,885  |
| +55  | 0,748  |
| +60  | 0,636  |
| +65  | 0,542  |
| +70  | 0,464  |
| +75  | 0,399  |
| +80  | 0,345  |
| +85  | 0,299  |
| +90  | 0,260  |
| +95  | 0,227  |
| +100 | 0,198  |
| +105 | 0,174  |
| +110 | 0,153  |
| +115 | 0,136  |
| +120 | 0,120  |
| +125 | 0,106  |
| +130 | 0,095  |
| +135 | 0,085  |
| +140 | 0,076  |

#### ZAKRES POMIARU CZUJNIKÓW

| Typ czujnika | Zakres pomiaru      | Wartosć wskazywana przy<br>awarii |
|--------------|---------------------|-----------------------------------|
| PEX          | -40°C do 40°C       | _                                 |
| TA           | -50°C do 90°C       | -5 ℃                              |
| TBW          | -45°C do 155°C      | 75 °C                             |
| TFB1         | -20°C do 150°C      | 75 ℃                              |
| TRL ext      | -40°C do 40°C       | 5 ℃                               |
| TVL          | 0°C do 100°C        | 5 ℃                               |
| TVL2/TEH     | 0°C do 100°C        | 5 ℃                               |
| TRL          | 0°C do 100°C        | 5 ℃                               |
|              |                     |                                   |
| Płyta Comfo  | ort / rozszerzająca |                                   |
| TSS          | -20°C do 140°C      | 150°C                             |
| TSK          | -20°C do 140°C      | 150°C lub 5°C                     |
| TB2          | 0°C do 100°C        | 75°C                              |

0°C do 100°C

0°C do 100°C

75°C

5°C

TB3

TEE

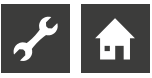

# Ustawienia przy pierwszym uruchomieniu

#### **MSKAZÓWKA**

Oprogramowanie automatycznie wykrywa typ podłączonej pompy ciepła. Parametry, które nie są istotne dla sytuacji systemowej lub typu pompy ciepła, są ukryte. Z tego powodu niektóre parametry zawarte w tym przeglądzie mogą nie pojawiać się na wyświetlaczu sterownika pompy ciepła i ogrzewania.

| Parametr                 | Nastawa farbyczna                                                      | Ustawić podczas<br>uruchomienia *) | Zakres nastawy(regulowane stopnie)                                     | Dostęp          |
|--------------------------|------------------------------------------------------------------------|------------------------------------|------------------------------------------------------------------------|-----------------|
| Program section "Cooling | g″                                                                     |                                    |                                                                        |                 |
| release OT               | 20 ℃                                                                   | ిర                                 | 15 °C – 35 °C (‡1)<br>LAP & S/W: 10 °C – 35 °C (‡1)                    | 📽 User          |
| OT diff. MC1             | 5.0 K                                                                  | К                                  | 1.0 K – 10 K (‡0.5)                                                    | 🕈 User          |
| target temp. MC1         | 20 °C                                                                  | °C                                 | 18 °C – 25 °C (‡1<br>integration with "Sep.tank":<br>5 °C – 25 °C (‡1) | <b>မ</b> ိ User |
| hysteresis CC            | L/W: 3.0 K<br>S/W: 2.0 K                                               |                                    | 1 K – 5.0 K (‡0.5)                                                     | 8 Installer     |
| Targ. return cooling     | 20 °C                                                                  | К                                  | 13 °C – 25 °C (‡0.5)                                                   | 📽 User          |
| OT – excess              | 12 h                                                                   | h                                  | 0 h – 12 h (‡0.5)                                                      | 🕯 User          |
| OT – undercut            | 12 h                                                                   | h                                  | 0 h – 12 h (‡0.5)                                                      | 📽 User          |
| RT-exceed                | 12 h                                                                   | h                                  | 0 h – 12 h (‡0.5)                                                      | \delta User     |
| Temperatures             |                                                                        |                                    |                                                                        |                 |
| return temp. limit.      | 50 ℃                                                                   | °C                                 | 35 °C − 70 °C (‡1)                                                     | 8 Installer     |
| hysteresis heating       | 2.0 K                                                                  | К                                  | 0.5 K – 6.0 K (‡0.5)                                                   | & Installer     |
| hysteresis DHW           | 2.0 K                                                                  | К                                  | 1.0 K – 30.0 K (‡1)                                                    | 8 Installer     |
| max. return increase     | 7.0 K                                                                  | К                                  | 1.0 K – 10.0 K (‡1)                                                    | 88 AS           |
| Release 2.VD             | 5 °C                                                                   | °C                                 | -20 °C – 30 °C (‡1)                                                    | 8 Installer     |
| Release ZWE              | L/W: -2 °C<br>S/W & W/W: -16 °C                                        | °C                                 | -20 °C – 20 °C (‡1)                                                    | 8 Installer     |
| temp. air defrost.       | 7 °C                                                                   | °C                                 | 6 °C – 20 °C (‡ 1)                                                     | 88 AS           |
| TDI target temp.         | 65 °C                                                                  | °C                                 | 50 °C – 70 °C (‡1)                                                     | 📽 User          |
| Flow temp. 2VD DHW       | 50 °C                                                                  | °C                                 | 10 °C – 70 °C (‡1)                                                     | & Installer     |
| max. outdoor temp.       | 35 ℃<br>LWV, LAP: 40 ℃<br>LADV: 45 ℃                                   | °C                                 | 20 °C – 45 °C (‡1)                                                     | SS AS           |
| min. outdoor temp.       | -20 °C                                                                 | °C                                 | -20 °C – 10 °C (‡1)                                                    | & Installer     |
| min. heat source temp.   | Brine: -9 °C<br>Wat./Brine: 1 °C<br>Wat./Wat.: 3 °C<br>LAP: -20 °C     | °C                                 | -20 ℃ –20 ℃ (‡1)                                                       | <b>88</b> AS    |
| min HS in flow max       | 0 °C                                                                   | °C                                 | -5 °C – 10 °C (‡1)                                                     | 88 AS           |
| max. hot gas temp.       | LAP: 140 ℃<br>S/WV: 115 ℃<br>S/W: 130 ℃                                | °C                                 | 100 °C − 150 °C (‡1)                                                   | 🍪 Factory       |
| temp.air defrost stop    | LAP: 6 °C                                                              | °C                                 | 2 °C – 10 °C (‡1)                                                      | SS AS           |
| lowering to              | -20 °C                                                                 | °C                                 | -20 °C – 10 °C (‡1)                                                    | 🕈 User          |
| max. fl w temp.          | L/W: device-dependent<br>LADV: 70 °C<br>LAP: 65 °C<br>S/W & W/W: 64 °C | °C                                 | 35 °C – 75 °C (‡1)                                                     | <b>88</b> AS    |
| min. OT fl w max.        | -7 °C<br>L/W: device-dependent                                         | °C                                 | -20 °C – 5 °C (‡1)                                                     | 8 Installer     |

\*) Please enter the adjusted values. Mark not applicable with  $-\!-$  .

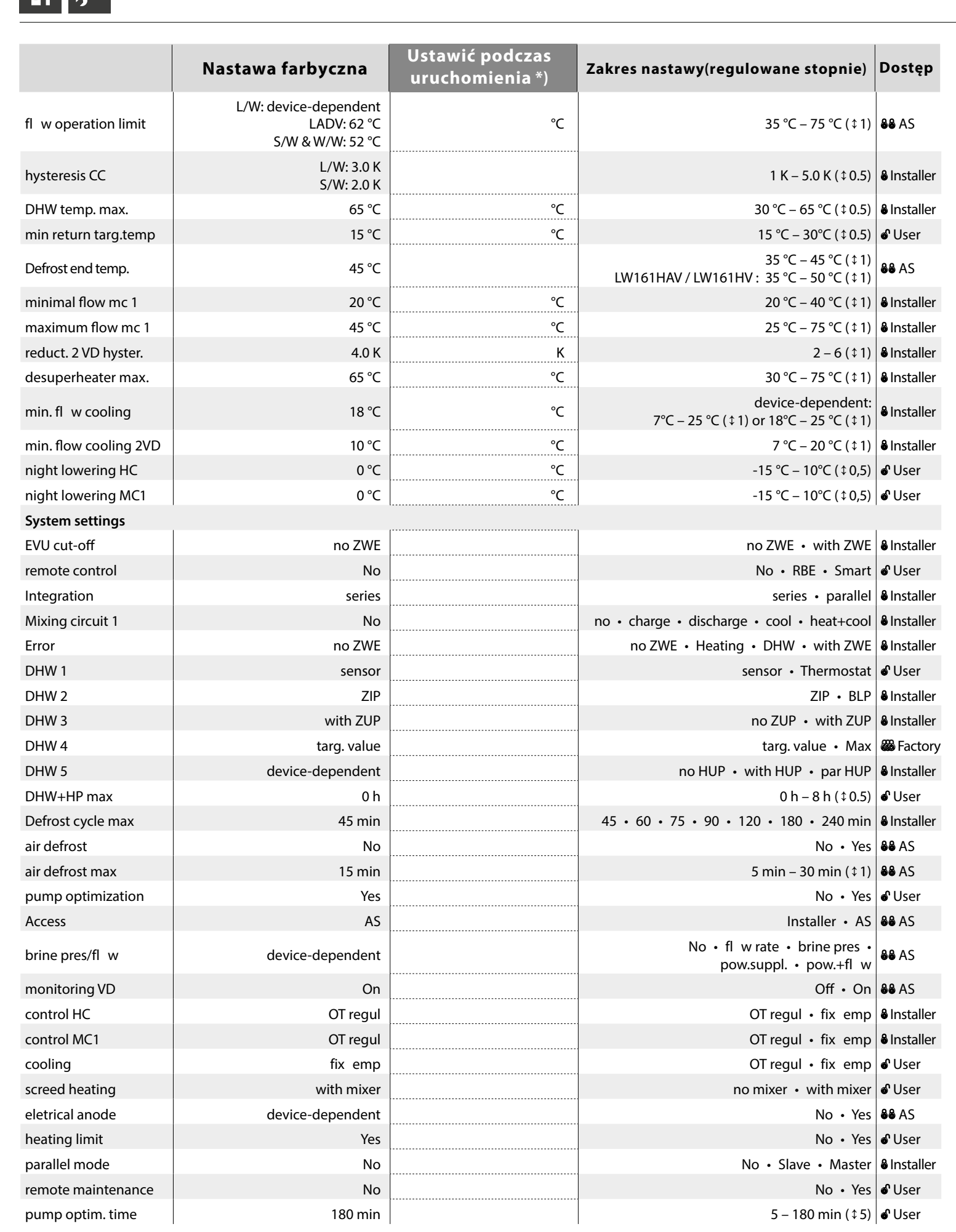

\*) Please enter the adjusted values. Mark not applicable with - .

|                         |                   |                                    |                                      | 1           |
|-------------------------|-------------------|------------------------------------|--------------------------------------|-------------|
|                         | Nastawa farbyczna | Ustawić podczas<br>uruchomienia *) | Zakres nastawy(regulowane stopnie)   | Dostęp      |
| fl w VBO                | 1 min             |                                    | 1 – 5 min (‡1)                       | & Installer |
| defrost cycle min       | 45 min            |                                    | 45 • 60 • 90 • 120 • 180 • 240 • 300 | 🏶 Factory   |
| reduction 2 VD          | 20 min            |                                    | 5 – 20 min (‡ 1)                     | & Installer |
| TDI Message             | Yes               |                                    | No • Yes                             | & Installer |
| heat source             | No                |                                    | No • brine • wat./brine • water.     | SS AS       |
| release ZWE Heat        | 60 min            |                                    | 20 min - 360 min (‡5)                | & Installer |
| release ZWE DHW         | No                |                                    | 0 min - 120 min (‡5)                 | & Installer |
| aux. heat. hot water    | No                |                                    | No • Yes                             | 🖨 User      |
| DHW postheat. max       | -                 |                                    | 1 h – 10 h (‡0.5)                    | 8 Installer |
| high pressure limit     | device-dependent  |                                    | device-dependent                     | Sactory     |
| low pressure limit      | device-dependent  |                                    | device-dependent                     | Sactory     |
| capacity ZWE            | device-dependent  |                                    | 0.5 kW – 9 kW (‡0.5)                 | 🖨 User      |
| smart grid              | No                |                                    | No • Yes                             | & Installer |
| control MC1             | fast              |                                    | fast • medium • slow                 | 📽 User      |
| compressor heating      | Yes               |                                    | No • Yes                             | & Installer |
| Cooling                 | no ZUP            |                                    | with ZUP • no ZUP                    | & Installer |
|                         |                   |                                    |                                      |             |
| Efficiency pump         |                   | [                                  | ]                                    |             |
| Heat distrib. sys       | RAD               |                                    | RAD • UFH                            | Installer   |
| control heating         | Auto              |                                    | Auto • Manual                        | Installer   |
| output heat. nom.       | 100 %             |                                    | 1 % - 100 % (\$1)                    | Installer   |
| output heat. Min.       | 100 %             |                                    | 1 % – 100 % (‡1)                     | & Installer |
| Output heat. max.       | 100 %             |                                    | 50 % - 100 % (\$1)                   | & Installer |
| Control DHW             | Auto              |                                    | Auto • Manual                        | & Installer |
| output DHW.             | 100 %             |                                    | 1 % – 100 % (\$1)                    | & Installer |
| output dhw max          | 100 %             |                                    | 50 % - 100 % (\$1)                   | Installer   |
| output cooling          | 100 %             |                                    | 1 % – 100 % (‡1)                     | Installer   |
| control VBO             | Auto              |                                    | Auto • Manual                        | & Installer |
| output VBO              | 100 %             |                                    | 1 % – 100 % (‡1)                     | & Installer |
| output VBO (cooling)    | 100 %             |                                    | 1 % – 100 % (‡ 1)                    | & Installer |
| dT cooling              | 5 K               |                                    | 1 K – 5 K (‡0.1)                     | & Installer |
| Set bypass valve        | No                |                                    | No • Yes                             | 🖨 User      |
| Additional boating gono | rator             |                                    |                                      |             |
| Add heat gen 1          | ator              |                                    |                                      |             |
| Type                    | No                |                                    | No . El heater . Boiler . Thorma     |             |
| Function                | heat+DHW          |                                    | No · heat+DHW · Heating              |             |
| Position                | Integrated        | l                                  | Integrated • Tank                    |             |
| 1 OSICION               | integrateu        |                                    |                                      | - instanet  |

|                   | <b>J</b>               | . <b>.</b>                        |             |
|-------------------|------------------------|-----------------------------------|-------------|
| Outlet            | installation-dependent | – – – • (output contact)          | 8 Installer |
| capacity          | device-dependent       | <br>0.5 kW – 27.0 kW (‡0,5)       | 8 Installer |
| Add. heat. gen. 2 |                        |                                   |             |
| Туре              | No                     | <br>No • El.heater                | 8 Installer |
| Function          | No                     | No • Heating • Domestic hot water | 8 Installer |
| Position          |                        | • Tank                            | lnstaller   |
| Outlet            |                        | – – – • (output contact)          | 8 Installer |
| capacity          | device-dependent       | 0.5 kW – 27.0 kW (‡0,5)           | 8 Installer |

\*) Please enter the adjusted values. Mark not applicable with  $\,-\!-\,$  .

م<sup>د</sup> ₪

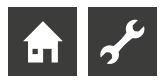

|                            | Nastawa farbyczna           | Ustawić podczas<br>uruchomienia *) | Zakres nastawy(regulowane stopnie) | Dostęp      |
|----------------------------|-----------------------------|------------------------------------|------------------------------------|-------------|
| Inverter                   |                             |                                    |                                    |             |
| frequ. limit start         | 0 Hz                        |                                    | 0 Hz – 120 Hz (‡1)                 | & Installer |
| frequency limit stop       | 0 Hz                        |                                    | 0 Hz – 120 Hz (‡1)                 | 8 Installer |
| Freq. DHW                  | Auto                        |                                    | Auto • Hz 20 Hz – 120 Hz (\$ 1)    | SS AS       |
| DHW                        | normal                      |                                    | normal • luxury                    | 🕯 User      |
| FlexConfig                 |                             |                                    |                                    |             |
| OUT 2                      | ZIP                         |                                    | ZIP • KS • BLP • Enth •            | & Installer |
| OUT 3                      | ZWE 2                       |                                    | ZWE 2 • FP1 •                      | 8 Installer |
| Silent Mode                |                             |                                    |                                    |             |
| Silent Mode                | No                          |                                    | Yes • No                           | Installer   |
| Pump flow                  |                             |                                    |                                    |             |
| Pump flow lead time<br>VBO | 1 min                       |                                    | 1 – 5 min (‡1)                     | 8 Installer |
| Pump flow lead time<br>ZUP | 60 s                        |                                    | 60 – 300 s (‡5)                    | 8 Installer |
| Smart                      |                             |                                    |                                    |             |
| Smart Home ID              | _                           |                                    | 1 - 4 (\$1)                        | 📽 User      |
| Heating circuit            | No                          |                                    | No • Yes                           | 🕯 User      |
| range +                    | 0 К                         |                                    | 0 K – 5 K (‡1)                     | 🕈 User      |
| range –                    | 0 К                         |                                    | 0 K – 5 K (‡ 1)                    | 📽 User      |
| mixing circ 1              | No                          |                                    | No • Yes                           | 🕯 User      |
| range +                    | 0 К                         |                                    | 0 K – 5 K (‡1)                     | 🕯 User      |
| range –                    | 0 К                         |                                    | 0 K – 5 K (‡1)                     | 📽 User      |
| DHW                        | No                          |                                    | No • Yes                           | 🕯 User      |
| intelligent defrost        | No                          |                                    | No • Yes                           | 8 Installer |
| Smart Grid                 |                             |                                    |                                    |             |
| Decrease Heating           | -2 K                        |                                    | -0.5 K – -25 K (‡0.5)              | & Installer |
| Increase heating           | 2 K                         |                                    | 0.5 K – 5 K (‡0.5)                 | & Installer |
| Increase DHW               | 2 K                         |                                    | 0.5 K – 10 K (‡0.5)                | & Installer |
| Settings parallel mode     |                             |                                    |                                    |             |
| IP-Adresses                |                             |                                    |                                    | 📽 User      |
| Master                     |                             |                                    |                                    | 🖋 User      |
| Slave 1                    | _                           |                                    | _                                  | 🕯 User      |
| Slave 2                    | -                           |                                    | _                                  | 📽 User      |
| Slave 3                    | -                           |                                    | _                                  | 📽 User      |
| HC time                    | 20 min                      |                                    | 5 min – 60 min (‡1)                | & Installer |
| HysParallel                | applies only to LAP • 4,0 K |                                    | 1 K – -10 K (‡0,5)                 | 8 Installer |
| Cooling time               | 20 min                      |                                    | 5 min – 60 min (‡1)                | 8 Installer |

\*) Please enter the adjusted values. Mark not applicable with  $\,-\!-\,$  .

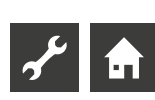

# Abbreviations (selection)

| Abbreviation   | Meaning                                            |
|----------------|----------------------------------------------------|
| 2hg            | Second/additional heating generator                |
| Amb. temp.     | External/ambient temperature                       |
| AS             | Customer service                                   |
| ASD            | Defrost, Brine pressure, fl w                      |
| BCP            | Fan, well or brine circulation pump                |
| BLP            | Domestic hot water charging pump                   |
| BSUP           | Well / brine circulating pump                      |
| BUP            | Domestic hot water circulation pump                |
| BWT            | Domestic hot water thermostat                      |
| СР             | Compressor                                         |
| Defr/Brin/Flow | Defrost, Brine pressure, fl w                      |
| DHW            | Domestic hot water                                 |
| EEV            | Electronic expansion valve                         |
| EEVC           | Electronic expansion valve (cooling)               |
| EEVH           | Electronic expansion valve (heating)               |
| EP             | Expansion board                                    |
| EVI            | Enhanced vapour injection                          |
| EVU            | Release/off-time si nal electrical supply          |
| FUP            | Floor heating circulation pump                     |
| H(D)V          | Performance-controlled hydraulic module<br>(Dual)  |
| HC             | Heating circuit                                    |
| HC Add-time    | Heating control more time                          |
| HC Less-time   | Heating time less time                             |
| HD             | High-pressure / High-pressure pressostat           |
| HG             | Hot gas                                            |
| HMD            | Hydraulic module                                   |
| HP             | Heat pump                                          |
| HR             | Heating circuit regulator                          |
| HS             | Heat source                                        |
| HS in          | Heat source inlet temperature                      |
| HS out         | Heat source outlet temperature                     |
| HS(D)V         | Performance-controlled hydraulic station<br>(Dual) |
| HT(D)          | Hydraulic tower (Dual)                             |
| HUP            | Heating circulation pump                           |
| KR             | Cooling circuit regulator                          |
| KS             | Cooling signal                                     |
| L/W            | Air/Water heat pump                                |
| LA             | Air/Water heat pump outdoor                        |
| LADV           | Performance controlled Air/Water heat<br>pump Dual |
| LAV            | Performance controlled Air/Water heat pump outdoor |
| LIC            | Air/Water Compact heat pump                        |

| Abbreviation      | Meaning                                                                                          |  |
|-------------------|--------------------------------------------------------------------------------------------------|--|
| LICV              | Performance controlled Air/Water<br>Compact heat pump                                            |  |
| LADV              | Performance controlled Air/Water heat<br>pump Dual                                               |  |
| LI                | Air/Water heat pump indoor                                                                       |  |
| LAP               | Air/Water heat pump serie professional                                                           |  |
| MA                | Mixer open                                                                                       |  |
| MC                | Mixing circuit                                                                                   |  |
| МК                | Mixing circuit                                                                                   |  |
| MSW               | Brine/Water heatpump with IO-Max Board                                                           |  |
| MZ                | Mixer closed                                                                                     |  |
| ND                | Low-pressure / Low-pressure pressostat                                                           |  |
| PEX               | Party external Room station possible for WS devices potent. ext.                                 |  |
| RAD               | Radiator                                                                                         |  |
| RBE               | Room control unit                                                                                |  |
| RFV               | Room remote adjuster                                                                             |  |
| S/W               | Brine/Water heatpump                                                                             |  |
| SEC               | Designation of the circuit board in the switch box of the heat pump                              |  |
| serv.wat.         | Domestic hot water                                                                               |  |
| SG                | Smart Grid                                                                                       |  |
| SLP               | Charging pump solar                                                                              |  |
| SUP               | Circulation pump swimming pool                                                                   |  |
| SIH               | Brine/Water heatpump                                                                             |  |
| SIC               | Brine/Water Compact heatpump                                                                     |  |
| SICV              | Performance controlled Brine/Water<br>heatpump                                                   |  |
| SIP               | Brine/Water heatpump serie professional                                                          |  |
| SWT               | Swimming poop thermostat                                                                         |  |
| T(F)B (1) (2) (3) | Temperature sensor mixing circuit (1) (2)<br>(3)                                                 |  |
| TA                | Outdoor temperature sensor                                                                       |  |
| TBW               | Domestic hot water sensor                                                                        |  |
| TDI               | Thermal disinfection                                                                             |  |
| TEE               | Temperature sensor external energy source                                                        |  |
| TFL               | Temperature of the liquid refrigerant                                                            |  |
| TFL 1             | Temperature of the liquid refrigerant<br>upstream of the electronic expansion<br>valve (heating) |  |
| TFL 2             | Temperature of the liquid refrigerant<br>upstream of the electronic expansion<br>valve (cooling) |  |
| ThDsin            | Thermal disinfection                                                                             |  |
| THG               | Temperature sensor hot gas                                                                       |  |
| TRL               | Temperature sensor Return                                                                        |  |
| TRL-E             | Temperature sensor Return extern                                                                 |  |
|                   |                                                                                                  |  |

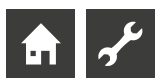

| Abbreviation | Meaning                                       |
|--------------|-----------------------------------------------|
| TSG          | Temperature sensor suction gas compressor     |
| TSK          | Temperature sensor solar collector            |
| TSS          | Temperature sensor solar tank                 |
| TVD          | Temperature sensor compressor heating         |
| TVL          | Flow temperature sensor                       |
| TWA          | Temperature sensor heat source outlet         |
| TWE          | Temperature sensor heat source inlet          |
| T-WQ         | Temperature heat source                       |
| TWW          | Temperature sensor domestic hot water         |
| UFH          | Floor heating circuit                         |
| UWP          | Circulation pump                              |
| VBO          | Fan, well or brine circulation pump           |
| VD           | Compressor                                    |
| W/W          | Water/water heat pump                         |
| WP           | Heat pump                                     |
| WW           | Domestic hot water                            |
| WIC          | Water/water Compact heat pump                 |
| WWT          | Domestic hot water thermostat                 |
| WS           | Bine/Water heatstation                        |
| WSV          | Performance controlled Bine/Water heatstation |
| ZIP          | Circulation pump                              |
| ZUP          | Additional circulation pump                   |
| ZWE          | Second/additional heating generator           |

#### 1 NOTE

Abbreviations that appear in the display of the heating and heat pump controller are explained in the respective menus and submenus. Abbreviations can also be found in the operating manual of your appliance in the legends for:

- performance curves
- dimensional drawings
- installation plans
- hydraulic integration
- terminal and circuit diagrams

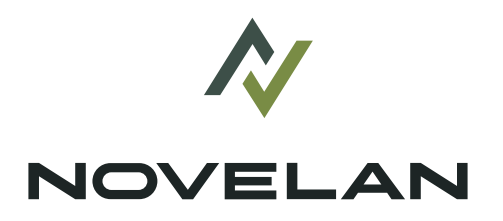

NOVELAN ait-deutschland GmbH Industriestraße 3 · 95359 Kasendorf

An ait-deutschland GmbH brand